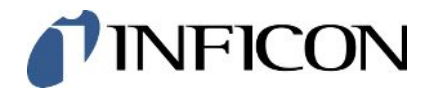

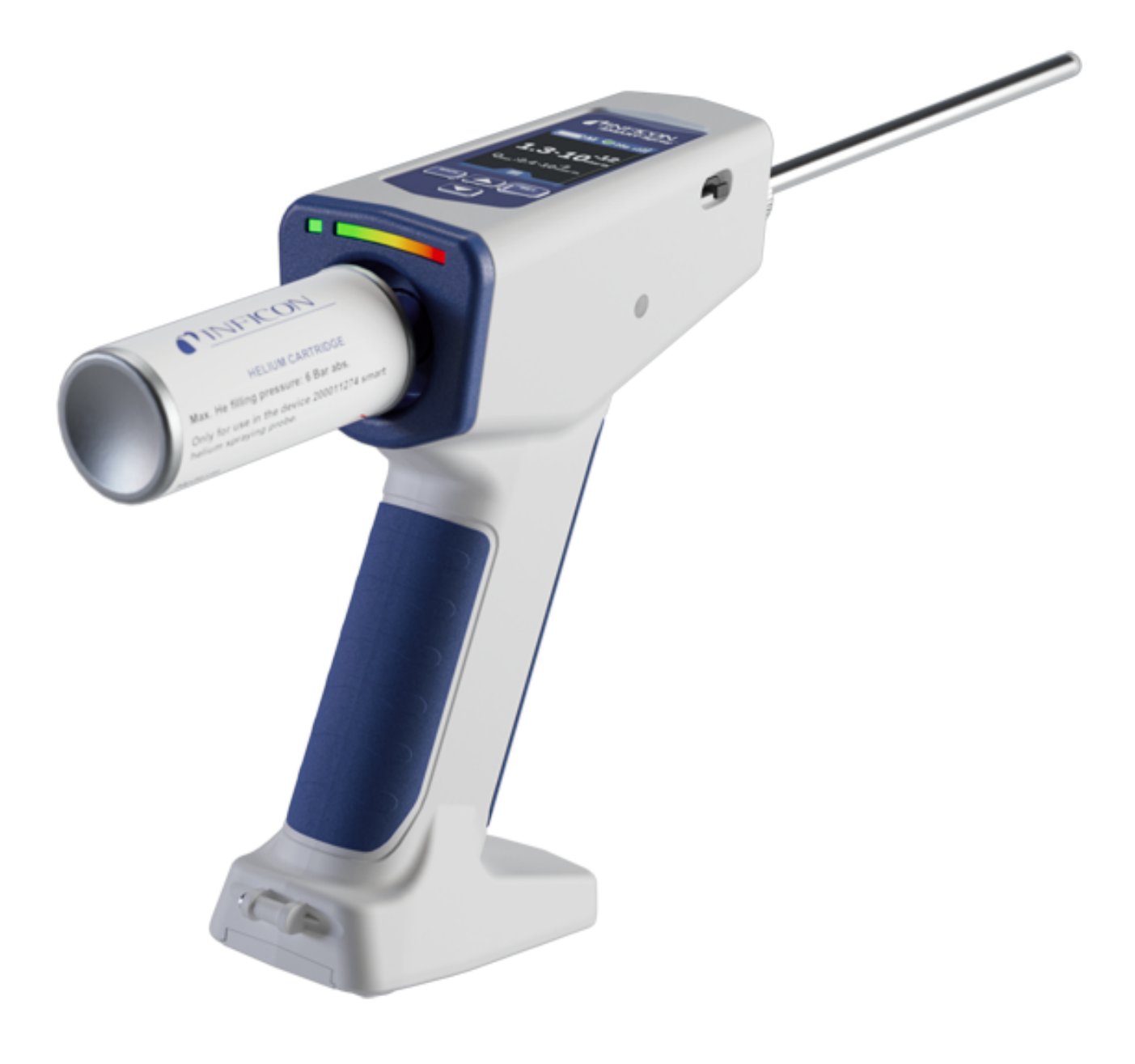

Tłumaczenie oryginalnej instrukcji obsługi

# SMART-Spray

Opryskiwacz helu

551-050, 551-051

Od wersji oprogramowania 1.11.0

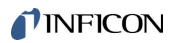

INFICON GmbH Bonner Straße 498 50968 Kolonia, Niemcy

## Spis treści

| 1 | Odn  | nośnie do niniejszej instrukcji 5                                                                             |    |  |  |
|---|------|----------------------------------------------------------------------------------------------------|----|--|--|
|   | 1.1  | Wskazówki ostrzegające                                                                                        | 5  |  |  |
|   | 1.2  | Grupy docelowe                                                                                                | 5  |  |  |
| 2 | Bez  | zpieczeństwo                                                                                                  | 6  |  |  |
|   | 2.1  | 1 Użytkowanie zgodnie z przeznaczeniem                                                                        |    |  |  |
|   | 2.2  | Obowiązki operatora                                                                                           |    |  |  |
|   | 2.3  | Niebezpieczeństwa                                                                                             | 8  |  |  |
| 3 | Zak  | res dostawy, transport, magazynowanie                                                                         | 9  |  |  |
| 4 | Opi  | S                                                                                                    | 10 |  |  |
|   | 4.1  | Funkcja                                                                                                    | 10 |  |  |
|   | 4.2  | Budowa urządzenia SMART-Spray                                                                                 | 10 |  |  |
|   |      | 4.2.1 Wyświetlacz / panel obsługi                                                                             | 12 |  |  |
|   | 4.3  | Dane techniczne                                                                                               | 13 |  |  |
|   |      | 4.3.1 Dane mechaniczne                                                                                        | 13 |  |  |
|   |      | 4.3.2 Warunki otoczenia                                                                                       | 13 |  |  |
|   |      | 4.3.3 Dane elektryczne                                                                                        | 14 |  |  |
|   | 4.4  | Ustawienia fabryczne                                                                                          | 14 |  |  |
| 5 | Inst | talacja                                                                                                    | 15 |  |  |
|   | 5.1  | Montaż urządzenia SMART-Spray i ładowanie akumulatora                                                         | 16 |  |  |
|   |      | 5.1.1 Montaż końcówki rozpylającej                                                                            | 16 |  |  |
|   |      | 5.1.2 Wkręcenie pojemnika HeliCan                                                                             | 17 |  |  |
|   |      | 5.1.3 Wkładanie akumulatora                                                                                   | 19 |  |  |
|   |      | 5.1.4 Ładowanie akumulatora                                                                                   | 20 |  |  |
|   | 5.2  | Mocowanie dodatkowych elementów do detektora nieszczelności                                                   | 21 |  |  |
|   |      | 5.2.1 Montaż nadajnika IFCBT w detektorze nieszczelności                                                      | 21 |  |  |
|   |      | 5.2.1.1 Montaż uchwytu montażowego, adaptera nadajnika IFCBT i nadajnika IFCBT do<br>urządzenia UL3000/UL6000 | 21 |  |  |
|   |      | 5.2.1.2 Montaż nadajnika IFCBT z zastosowaniem adaptera kątowego w UL6000                                     | 24 |  |  |
|   |      | 5.2.1.3 Montaż nadajnika IFCBT do urządzenia UL1000/UL5000                                                    | 25 |  |  |
|   |      | 5.2.1.4 Praca z użyciem nadajnika IFCBT                                                                       | 26 |  |  |
| 6 | Nas  | stawianie SMART-Spray i detektora nieszczelności                                                              | 27 |  |  |
|   | 6.1  | Włączanie                                                                                                    | 28 |  |  |
|   | 6.2  | Menu                                                                                                    | 28 |  |  |

|    | 6.3  | Połączenie z detektorem nieszczelności                                    | 29 |
|----|------|---------------------------------------------------------------------------|----|
|    | 6.4  | Wybór objętości pojemnika HeliCan                                         | 31 |
|    | 6.5  | Wybór wartości przepływu                                                  | 31 |
|    | 6.6  | Ustawianie czasu rozpylania                                               | 32 |
|    | 6.7  | Włączanie i wyłączanie lampki roboczej LED                                | 33 |
|    | 6.8  | Włączanie i wyłączanie alarmu wibracyjnego                                | 33 |
|    | 6.9  | Ustawianie głośności SMART-Spray                                          | 34 |
|    | 6.10 | Ustawianie stopnia alarmu                                                 | 35 |
|    | 6.11 | Ustawianie ciśnienia napełniania                                          | 35 |
|    | 6.12 | Inne                                                                      | 36 |
|    |      | 6.12.1 Wywołanie etykiety elektronicznej                                  | 36 |
|    |      | 6.12.2 Informacje o urządzeniu                                            | 37 |
|    |      | 6.12.3 Wskaźniki stanu LED                                                | 37 |
|    | 6.13 | Wyłączanie                                                                | 37 |
| 7  | SMA  | NRT-Spray w trybie pomiaru                                                | 38 |
|    | 7.1  | Uruchamianie i zatrzymywanie urządzenia z serii UL                        | 38 |
|    | 7.2  | Detekcja nieszczelności                                                   | 38 |
|    | 7.3  | Korzystanie z funkcji ZERO                                                | 38 |
| 8  | Czys | szczenie, konserwacja i napełnianie helem                                 | 40 |
|    | 8.1  | Wymiana końcówki rozpylającej                                             | 40 |
|    | 8.2  | Wymiana pojemnika HeliCan                                                 | 41 |
|    | 8.3  | Napełnianie pojemnika HeliCan w stacji napełniającej                      | 41 |
| 9  | Wyła | ączenie z ruchu                                                           | 42 |
|    | 9.1  | Utylizacja urządzenia                                                     | 42 |
|    | 9.2  | Wyślij klucz sprzętowy SMART-Spray do konserwacji, naprawy lub utylizacji | 42 |
| 10 | Cert | yfikaty                                                                   | 44 |
|    | 10.1 | Deklaracja zgodności CE                                                   | 44 |
|    | 10.2 | Certyfikaty radiowe urządzenia SMART-Spray                                | 46 |
| 11 | Wур  | osażenie dodatkowe                                                        | 49 |

## 1 Odnośnie do niniejszej instrukcji

Ten dokument dotyczy urządzenia SMART-Spray z podaną wersją oprogramowania, patrz strona tytułowa.

W dokumencie wspomniane są między innymi nazwy produktów podane wyłącznie w celu identyfikacji, które stanowią własność odpowiednich właścicieli prawnych.

## 1.1 Wskazówki ostrzegające

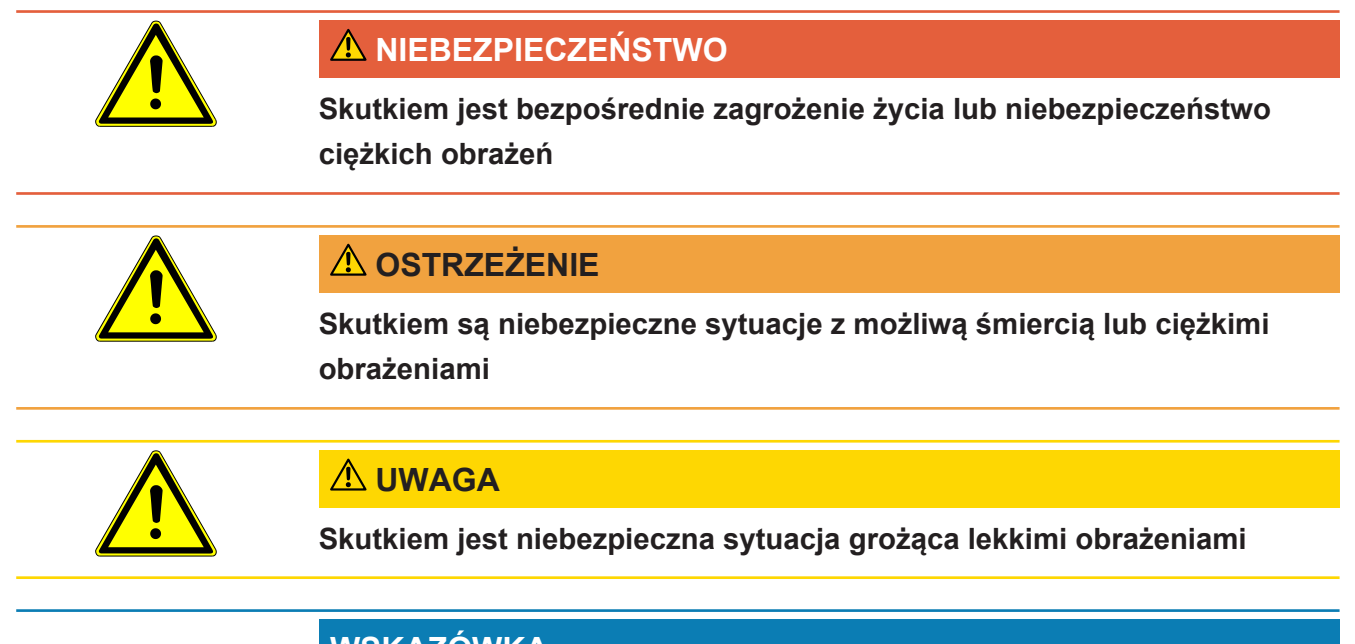

## WSKAZÓWKA

Skutkiem jest niebezpieczna sytuacja grożąca szkodami materialnymi lub środowiskowymi

## 1.2 Grupy docelowe

Niniejsza instrukcja obsługi jest skierowana do użytkowników urządzenia, do wyspecjalizowanego personelu posiadającego kwalifikacje techniczne oraz do wyznaczonego personelu.

## 2 Bezpieczeństwo

## 2.1 Użytkowanie zgodnie z przeznaczeniem

Urządzenie to mobilny rozpylacz helu. Umożliwia on pokrycie helem obiektu próbnego z zewnątrz, co pozwala na uwidocznienie nieszczelności.

- Urządzenie należy eksploatować wyłącznie zgodnie z przeznaczeniem, w sposób opisany w instrukcji obsługi, aby uniknąć zagrożeń wynikających z niewłaściwego użytkowania.
- · Zachować granice zastosowania, patrz "Dane techniczne".

**Nieprawidłowe użycie** Unikać następujących, niezgodnych z przeznaczeniem zastosowań:

- Zastosowanie wykraczające poza specyfikacje techniczne, patrz "Dane techniczne".
- Użycie baterii/akumulatorów niewyprodukowanych przez firmę INFICON
- · Uderzenie części ciała ostrym końcem urządzenia
- Użycie detektorów nieszczelności niewyprodukowanych przez firmę INFICON
- Wdychanie gazu testowego
- · Korzystanie z urządzenia pomimo widocznych uszkodzeń
- · Stosowanie w obszarach radioaktywnych
- Puszki ciśnieniowe nieprzewidziane do wykorzystywania z SMART-Spray.
- · Użycie urządzenia bez pętli na dłoń lub gdy ta pętla jest uszkodzona
- Wykorzystywanie innych gazów niż hel (łatwopalnych, toksycznych, wybuchowych) lub innego stężenia helu niż podano w specyfikacji
- Rozpylanie gazu w kierunku twarzy, uszu lub oczu
- Odkładanie i używanie urządzenia w gorącym środowisku (na gorących powierzchniach, miejscach nasłonecznionych itp.)
- Zastosowanie elementów wyposażenia dodatkowego lub części zamiennych, które nie są wymienione w niniejszej instrukcji obsługi.
- Napełnianie niedopuszczonych pojemników (puszek, balonów, rękawiczek itp.)
- · Oślepianie zintegrowanym oświetleniem
- Płukanie (np. w celu czyszczenia) cieczami lub gazami poprzez przyłącze gazowe
- Trwałe połączenie (np. zaciskiem, opaską zaciskową) przycisku aktywowania
- · Zastosowanie urządzenia w atmosferze wybuchowej
- Ustawienie urządzenia w miejscu, w którym silne pola elektromagnetyczne innych urządzeń mogą zafałszować wyniki pomiarów
- Podłączenie niebezpiecznych napięć elektrycznych do gniazd urządzenia

- Użycie za pośrednictwem Bluetooth z urządzeniami niedopuszczonymi lub urządzeniami Bluetooth niewyprodukowanymi przez firmę INFICON.
- Użycie urządzenia w pobliżu obszarów występowanie niebezpiecznych napięć elektrycznych
- Nie używaj urządzenia w pomieszczeniach mieszkalnych
- Użycie urządzenia w miejscu, w którym silne pola elektromagnetyczne innych urządzeń mogą zafałszować wyniki pomiarów

## 2.2 Obowiązki operatora

- Zapoznanie się, przestrzeganie i postępowanie zgodnie z informacjami zawartymi w niniejszej instrukcji obsługi oraz w instrukcjach pracy opracowanych przez właścicieli. Dotyczy to w szczególności instrukcji dotyczących bezpieczeństwa i ostrzeżeń.
- Podczas wykonywania wszelkich prac zawsze stosować się do kompletnej instrukcji obsługi.
- W razie pytań dotyczących obsługi lub konserwacji, na które nie ma odpowiedzi w tej instrukcji użytkowania, skontaktować się z działem obsługi klienta.

## 2.3 Niebezpieczeństwa

Urządzenie zbudowane jest według aktualnego stanu techniki i uznanych zasad bezpieczeństwa technicznego. Jednakże przy niewłaściwym użyciu występują zagrożenia dla ciała i życia użytkownika i osób trzecich lub niebezpieczeństwo uszkodzenia lub innych szkód rzeczowych.

# 3 Zakres dostawy, transport, magazynowanie

| Nr artykułu 551-050                                                                              |   |
|--------------------------------------------------------------------------------------------------|---|
| SMART-Spray                                                                                      | 1 |
| Cyfrowa instrukcja obsługi do pobrania w formacie PDF ze strony www.inficon.com                  | 1 |
| Kabel ładowania                                                                                  | 1 |
| Akumulator                                                                                       | 1 |
| Pętla na dłoń                                                                                    | 1 |
| IFCBT-Dongle                                                                                     |   |
| Pojemnik z helem HeliCan 50 ml                                                                   |   |
| Zestaw adaptera IFCBT-Dongle, składający się z uchwytu montażowego oraz adaptera do IFCBT-Dongle |   |

#### lub do wyboru

| Nr artykułu 551-051                                                             |   |
|---------------------------------------------------------------------------------|---|
| SMART-Spray                                                                     | 1 |
| Cyfrowa instrukcja obsługi do pobrania w formacie PDF ze strony www.inficon.com | 1 |
| Kabel ładowania                                                                 | 1 |
| Akumulator                                                                      | 1 |
| Pętla na dłoń                                                                   | 1 |

▶ Po otrzymaniu produktu prosimy sprawdzić zakres dostawy .

#### Transport

## WSKAZÓWKA

#### Uszkodzenie podczas transportu

Urządzenie może ulec uszkodzeniu podczas transportu w niewłaściwym opakowaniu.

- Należy zachować oryginalne opakowanie.
- ▶ Urządzenie transportować wyłącznie w oryginalnym opakowaniu.
- Przed transportem usuń wkręconą HeliCan.

PrzechowywanieUrządzenie magazynować wyłącznie zgodnie z danymi technicznymi, patrz "Dane<br/>techniczne [▶ 13]".

Przechowuj i transportuj urządzenie wyłącznie bez wkręconej HeliCan.

## 4 Opis

## 4.1 Funkcja

W trakcie wyszukiwania próżniowego, następuje wypompowanie gazu z obiektu próbnego i doprowadzenie go do detektora nieszczelności.

Urządzenie SMART-Spray umożliwia rozpylenie wcześniej ustawionej ilości helu z zewnątrz na obiekt próbny. Jeżeli potem w detektorze nieszczelności wykryje się obecność helu oznacza to, że obiekt próbny jest nieszczelny. Ilość helu w urządzeniu SMART-Spray wystarcza do wykrycia nieszczelności, bez niepotrzebnego skażenia helem obiektu próbnego. Ponadto podłoże helowe szybciej się rozkłada i szybciej można przetestować kolejne miejsce.

Urządzenia SMART-Spray można też używać jako zdalnego pilota do sterowania różnymi funkcjami w urządzeniu UL.

Wartość pomiarową z detektora nieszczelności można przesłać za pośrednictwem Bluetooth do urządzenia SMART-Spray. Ta funkcja jest obecnie dostępna w detektorach nieszczelności serii UL firmy INFICON.

## 4.2 Budowa urządzenia SMART-Spray

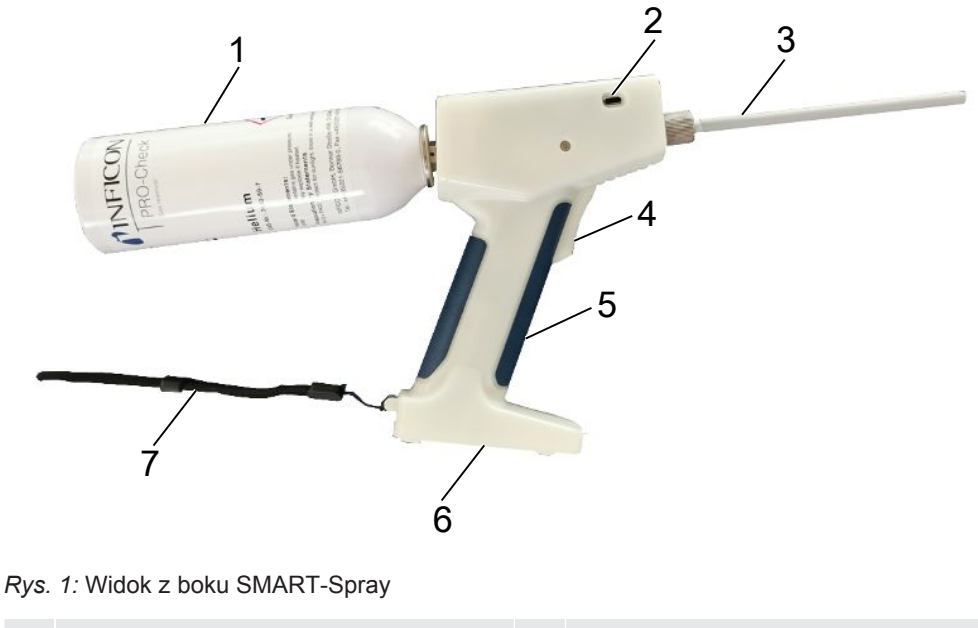

| 1 | Pojemnik z helem HeliCan   | 5 | Uchwyt               |
|---|----------------------------|---|----------------------|
| 2 | Przyłącze USB-C z zatyczką | 6 | Zasobnik akumulatora |
| 3 | Końcówka rozpylająca       | 7 | Petla na dłoń        |

Spust 4

Na wyświetlaczu można odczytać następujące informacje:

- · zmierzoną wartość nieszczelności w detektorze nieszczelności;
- · stan naładowania akumulatora;
- liczbę pozostałych porcji do rozpylenia;
- · Qmaks. (maksymalną zmierzoną wartość nieszczelności);
- · Ustawiona wielkość rozpylonej porcji
- poziom napełnienia pojemnika HeliCan;
- stan detektora nieszczelności (Runup / Standby / purge);
- siłę sygnału Bluetooth.

Na górze urządzenia widoczne są wskaźniki LED:

- aktywnej porcji rozpylania helu,
- wartości nieszczelności;
- wskazania błędu;
- w trybie ładowania także poziomu naładowania akumulatorów.

Na panelu obsługi umieszczono następujące przyciski obsługowe:

- przewijanie w górę 
  ,
- przewijanie w dół ∨,
- przycisk włączania/wyłączania/wstecz,
- przycisk potwierdzenia / ZERO / Set.

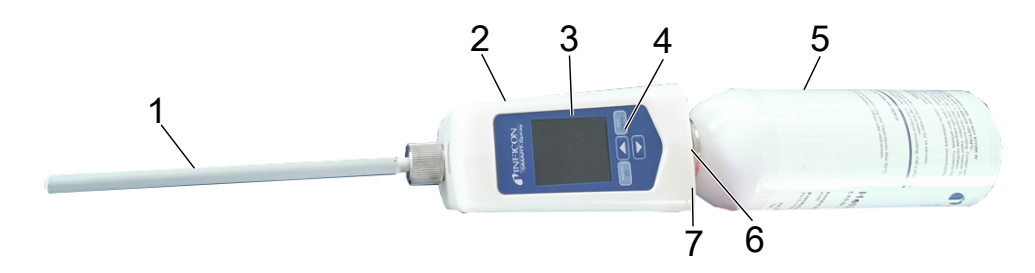

#### Rys. 2: Widok z górySMART-Spray

| 1 | Końcówka rozpylająca | 5 | HeliCan               |
|---|----------------------|---|-----------------------|
| 2 | Przyłącze USB-C      | 6 | Wskaźnik LED wartości |
|   |                      |   | nieszczelności        |
| 3 | Wyświetlacz          | 7 | Wskaźnik LED stanu    |
| 4 | Ekran obsługi        |   |                       |

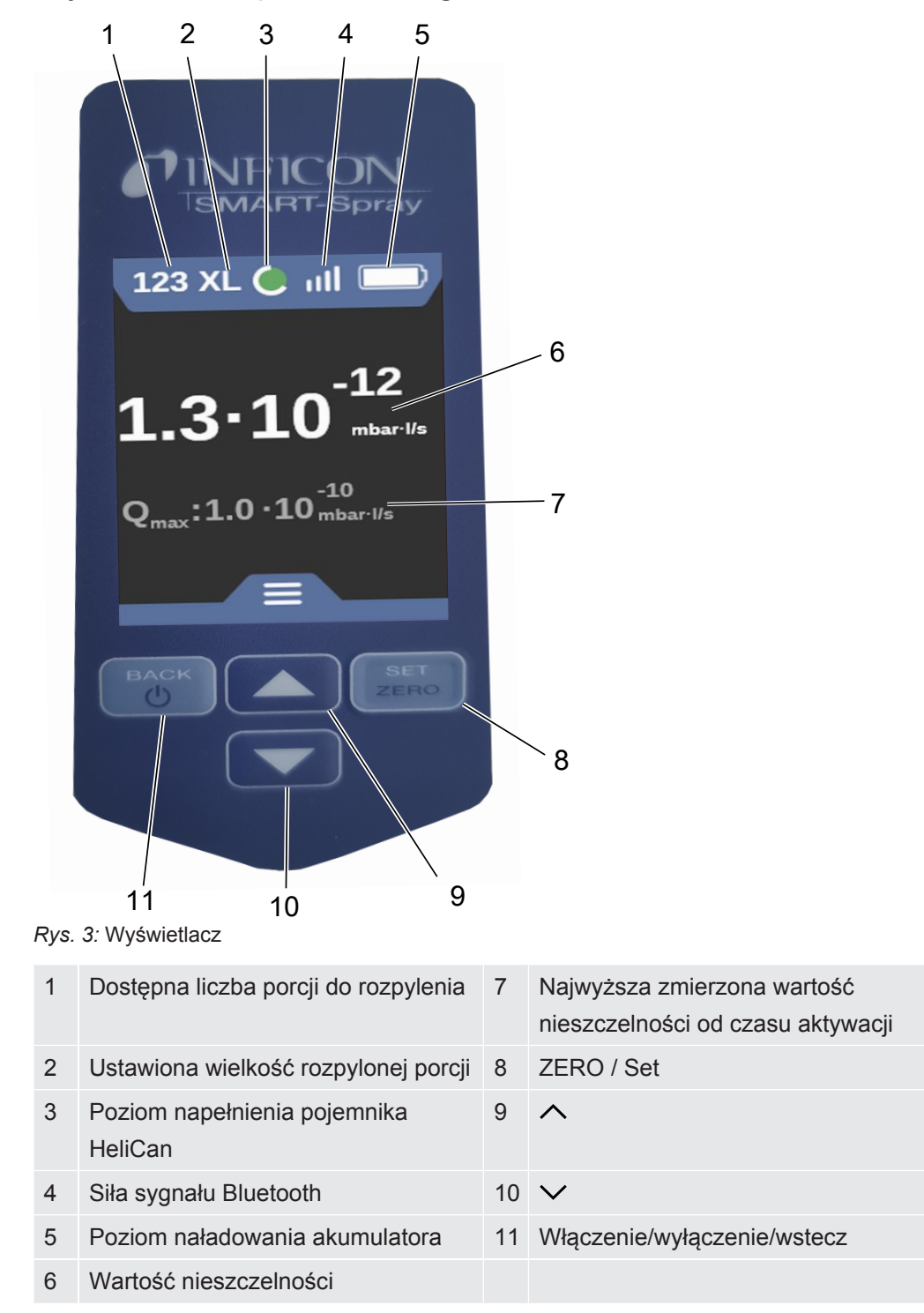

## 4.3 Dane techniczne

## 4.3.1 Dane mechaniczne

|                                       | 551-051         |
|---------------------------------------|-----------------|
| Wymiary (szer. x wys. x gł.)          | 10 x 40 x 20 cm |
| Masa wraz z pojemnikiem HeliCan 50 ml | ok. 540 g       |
| Masa wraz z pojemnikiem HeliCan 405   | ok. 580 g       |
| ml                                    |                 |

## 4.3.2 Warunki otoczenia

|                                                                                                  | 551-051                         |
|--------------------------------------------------------------------------------------------------|---------------------------------|
| Dopuszczalna temperatura otoczenia (podczas pracy)                                               | 10–40°C                         |
| Dopuszczalna temperatura magazynowania                                                           | -10°C – 60°C                    |
| Minimalna wilgotność powietrza (w czasie pracy)                                                  | > 30%                           |
| Maks. względna wilgotność powietrza do 31 °C                                                     | 80%                             |
| Maks. względna wilgotność powietrza od 31°C do 40°C                                              | opadająca liniowo od 80% do 50% |
| Maks. względna wilgotność powietrza powyżej 40°C                                                 | 50%                             |
| Względna wilgotność podczas przechowywania i transportu                                          | Minimalna 10% Maksymalna 90%    |
| Stopień zanieczyszczeń                                                                           | 2                               |
| Maks. wysokość nad poziomem morza                                                                | 2000 m                          |
| Stopień czystości środowiska pracy<br>(pomieszczenie czyste lub klasa pomieszczenia<br>czystego) | ISO KLASA 6                     |

## 4.3.3 Dane elektryczne

|                             | 551-051               |
|-----------------------------|-----------------------|
| Nazwa                       | SMART-Spray           |
| Prąd                        | 600mA                 |
| Napięcie                    | 3,63 V-3,65 V DC ±10% |
| Interfejsy elektroniczne    | USB-C, Bluetooth      |
| Technika łączności radiowej | Bluetooth             |
| Zakres częstotliwości       | 2400–2483,5 MHz       |
| Moc wyjściowa RF (dBm)      | 8 dBm (<20 dBm)       |
| USB-C Napięcie ładowania    | 5 V DC ±10 %          |
|                             | 551-060               |
| Nazwa                       | IFCBT-Dongle          |
| Prąd                        | 60mA                  |
| Napięcie                    | 5–24 V DC ±10%        |
| Interfejsy elektroniczne    | RS232, Bluetooth      |
| Technika łączności radiowej | Bluetooth             |
| Zakres częstotliwości       | 2400–2483,5 MHz       |
| Moc wyjściowa RF (dBm)      | 8 dBm (<20 dBm)       |

## 4.4 Ustawienia fabryczne

Jeżeli trzeba zresetować urządzenie SMART-Spray do ustawień fabrycznych, następuje przerwanie połączenia z detektorem nieszczelności i przywrócenie ostatnio użytych ustawień oraz wyzerowanie liczby dziennie rozpylanych porcji.

| Dispense Time  | 1,6 s |
|----------------|-------|
| Przepływ       | S     |
| Sound Type     | Low   |
| Vibration Type | on    |
| Canister Type  | 50 ml |

## 5 Instalacja

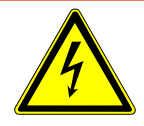

### **▲ NIEBEZPIECZEŃSTWO**

#### Zagrożenie życia przez porażenie prądem

Dotknięcie części przewodzących napięcie elektryczne końcówką rozpylającą mającą uszkodzoną izolację stwarza zagrożenie dla życia.

- Używać tylko końcówek rozpylających z nieuszkodzoną izolacją.
- ▶ Nie dotykać urządzeniem elementów przewodzących napięcie elektryczne.
- Nie używać urządzenia w pobliżu obszarów występowania niebezpiecznych napięć elektrycznych.

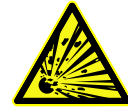

#### 

Niebezpieczeństwo odniesienia obrażeń ciała wskutek zatkania lub zabrudzenia szczelin wentylacyjnych

- Szczeliny wentylacyjna muszą być zawsze drożne.
- Regularnie czyścić szczeliny wentylacyjne.

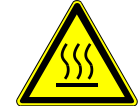

#### 

Niebezpieczeństwo odniesienia obrażeń ciała wywołane przez wysoką temperaturę

Urządzenie może ulec uszkodzeniu lub odkształceniu wskutek działania wysokiej temperatury.

Nie używać urządzenia w pobliżu gorących powierzchni.

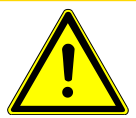

#### 

Niebezpieczeństwo odniesienia obrażeń ciała wskutek nieumiejętnego montażu akcesoriów

- Skontrolować solidność osadzenia końcówki rozpylającej.
- Skontrolować solidność osadzenia pojemnika HeliCan.
- Skontrolować, czy zasobnik akumulatora jest właściwie zamknięty.

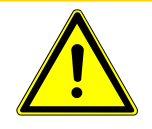

## 

# Niebezpieczeństwo odniesienia obrażeń ciała lub uszkodzenia urządzenia SMART-Spray wskutek upadku z wysokości

- ▶ W trakcie noszenia urządzenia przy sobie zawsze korzystać z pętli na dłoń.
- Urządzenie stawiać lub odkładać wyłącznie na równą, stabilną i niewibrującą powierzchnię, stawiając je na zasobniku baterii.
- ► Upewnić się, że urządzenie nie może się przewrócić.

# 5.1 Montaż urządzenia SMART-Spray i ładowanie akumulatora

## 5.1.1 Montaż końcówki rozpylającej

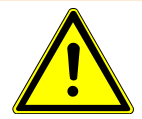

#### **A OSTRZEŻENIE**

# Niebezpieczeństwo odniesienia obrażeń ciała wskutek nieumiejętnej obsługi

Niebezpieczeństwo odniesienia obrażeń ciała stwarzane przez końcówkę rozpylającą

- ▶ Nigdy nie kierować końcówki rozpylającej w stronę części ciała, przykładowo oczu.
- Nigdy nie rozpylać helu na inne osoby.
- ▶ Podczas transportu, końcówkę rozpylającą trzymać skierowaną w dół.

#### WSKAZÓWKA

Niebezpieczeństwo wypływu helu wskutek nieumiejętnego zamocowania końcówki rozpylającej

► Właściwie zamontować końcówkę rozpylającą do urządzenia.

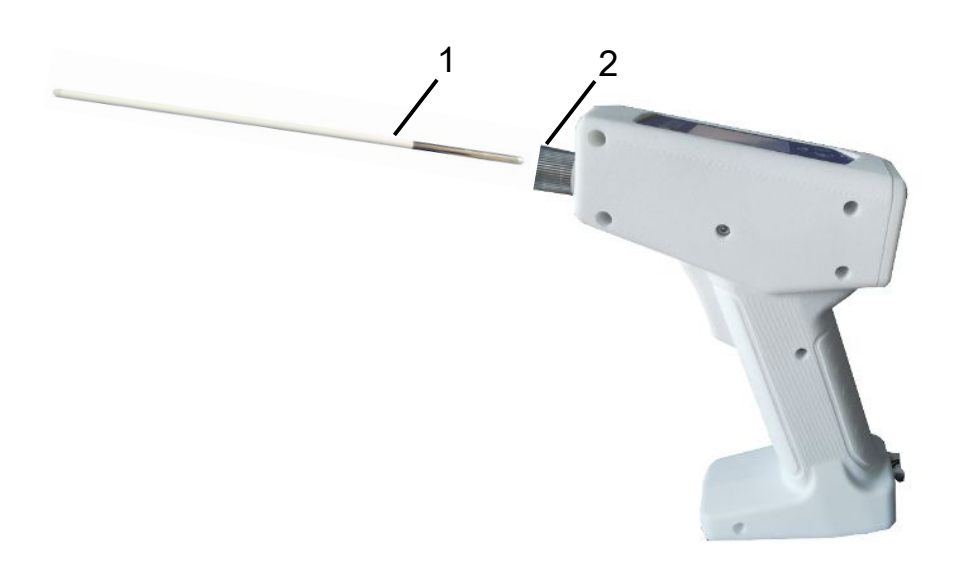

- 1 Końcówka rozpylająca
- 2 Niegubiąca się nakrętka radełkowana
- ✓ Końcówka rozpylająca obecna
- ✓ Urządzenie SMART-Spray
  - 1 Odkręcić niegubiącą się nakrętkę radełkowaną.
  - 2 Właściwie ustawić końcówkę rozpylającą i wprowadzić ją lekko wciskając, aż do wyczucia oporu.
  - **3** Dokręcić ręcznie niegubiącą się nakrętkę radełkowaną i lekko pociągając sprawdzić, czy końcówka rozpylająca jest właściwie zamocowana.
- ⇒ Montaż końcówki rozpylającej jest zakończony.

## 5.1.2 Wkręcenie pojemnika HeliCan

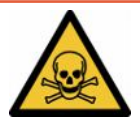

#### **▲** NIEBEZPIECZEŃSTWO

#### Zagrożenie dla zdrowia stwarzane przez wypływający gaz

- ► Używać wyłącznie helu, żadnych innych gazów.
- Przeprowadzić kontrolę wzrokową urządzenia SMART-Spray oraz pojemnika HeliCan, czy nie są uszkodzone.

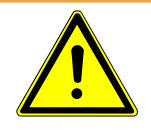

### 

# Niebezpieczeństwo stwarzane przez pojemniki z helem o nieprawidłowych parametrach

Wybuch pojemnika HeliCan lub uszkodzenie urządzenia wskutek nieprawidłowo lub nieumiejętnie napełnionego pojemnika z helem

- ► Używać wyłącznie pojemników HeliCan firmy INFICON.
- ► Używać wyłącznie pojemników HeliCan, które są wypełnione helem.
- ► Używać wyłącznie pojemników HeliCan, napełnionych pod ciśnieniem maks. 6 bar.

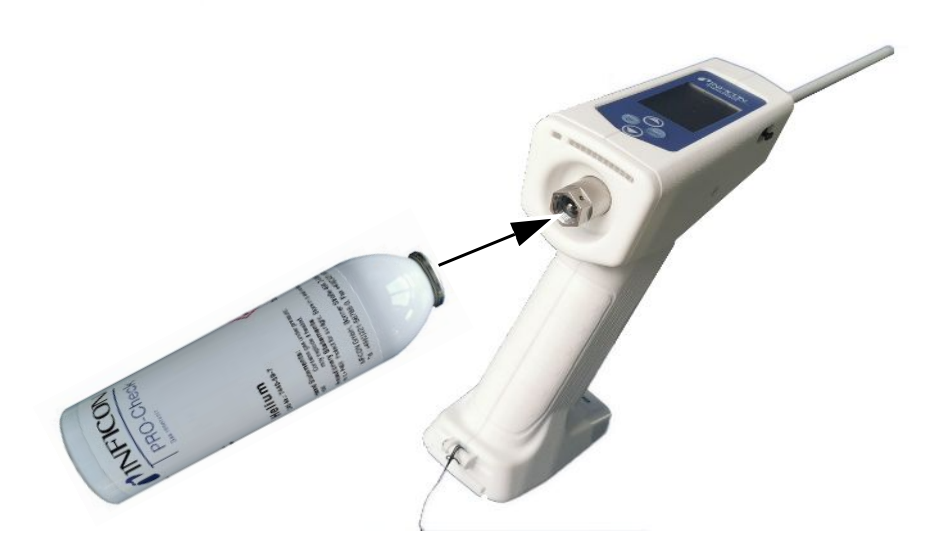

Nakręcić ręcznie pojemnik z helem HeliCan.

## 5.1.3 Wkładanie akumulatora

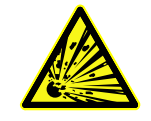

### **▲ OSTRZEŻENIE**

Niebezpieczeństwo odniesienia obrażeń ciała stwarzane przez uszkodzony akumulator, niewyprodukowany przez firmę INFICON

Brak działania urządzenia SMART-Spray lub jego nieprawidłowe działanie

► Używać wyłącznie nieuszkodzonych akumulatorów firmy INFICON.

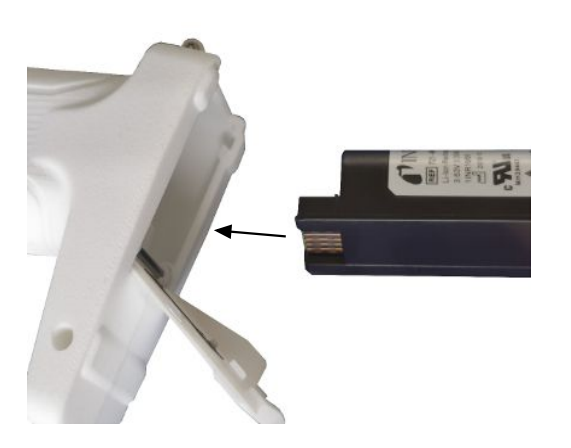

## 5.1.4 Ładowanie akumulatora

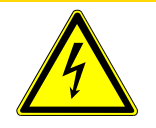

## 

#### Odniesienie obrażeń ciała lub uszkodzenie

Niebezpieczeństwo odniesienia obrażeń ciała lub uszkodzenia SMART-Spray wskutek porażenia prądem elektrycznym wywołanego nieprawidłowymi lub uszkodzonymi akcesoriami.

Używać wyłącznie nieuszkodzonych ładowarek, kabli ładowania i akumulatorów, wyprodukowanych przez firmę INFICON.

#### WSKAZÓWKA

#### Nieprawidłowe działanie wskutek nieodpowiedniego kabla USB

- Przestrzegać zadanej długości kabli, nie wolno jej przekraczać.
- Długość kabli: maksymalnie 3 m

#### Ładowanie akumulatora przez przyłącze USB-C

- 1 Zdjąć zatyczkę z przyłącza USB-C.
- 2 Przyłączyć dołączony kabel ładowania do przyłącza USB-C, patrz "Budowa urządzenia SMART-Spray [▶ 10]".
- **3** Po całkowitym naładowaniu akumulatora, odłączyć kabel ładowania od przyłącza USB-C.
- 4 Ponownie założyć zatyczkę.
  - ⇒ Akumulator jest naładowany.

#### Ładowanie akumulatora w ładowarce

Ładowarka nie jest objęta zakresem dostawy (dostępna opcjonalnie do zamówienia, nr artykułu 551-080).

Stosować wyłącznie ładowarki firmy INFICON.

Włożyć akumulator do ładowarki i przyłączyć ładowarkę za pośrednictwem gniazda USB.

ZESTAW uchwytu montażowego

# 5.2 Mocowanie dodatkowych elementów do detektora nieszczelności

Aby wykorzystać pełnię możliwości urządzenia SMART-Spray, połączyć SMART-Spray z detektorem nieszczelności, zgodnie z opisem.

Wówczas, zmierzona wartość nieszczelności jest jednocześnie widoczna na wyświetlaczu detektora nieszczelności oraz wyświetlaczu urządzenia SMART-Spray.

- 5.2.1 Montaż nadajnika IFCBT w detektorze nieszczelności
- 5.2.1.1 Montaż uchwytu montażowego, adaptera nadajnika IFCBT i nadajnika IFCBT do urządzenia UL3000/UL6000

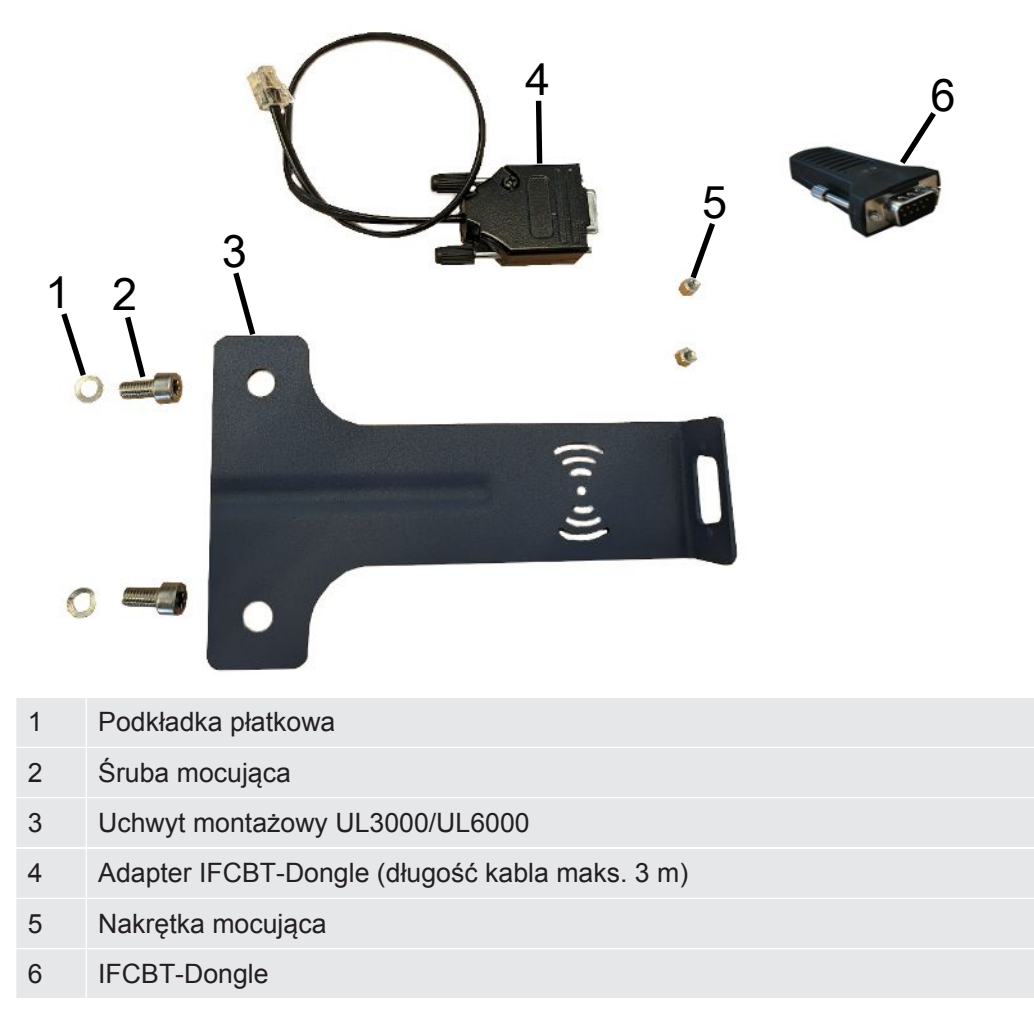

#### UL3000/UL6000

## WSKAZÓWKA

#### Uszkodzenie kabla adaptera

Uszkodzenie kabla adaptera poprzez zagięcie lub zmiażdżenie

 Podczas montażu uważać na prawidłowe ułożenie kabli, bez zaginania ich ani miażdżenia.

#### Sposób postępowania

- ✓ Urządzenie UL3000 / UL6000, zestaw uchwytu montażowego oraz IFCBT-Dongle są obecne.
  - 1 Umieścić adapter IFCBT-Dongle w uchwycie montażowym i dokręcić nakrętkę mocującą. W przypadku alternatywnego montażu z zastosowaniem adaptera kątowego UL6000 patrz "Montaż nadajnika IFCBT z zastosowaniem adaptera kątowego w UL6000 [▶ 24]".

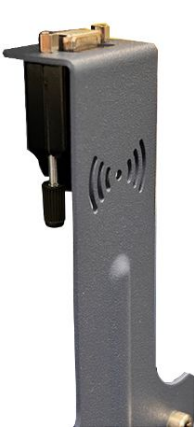

2 Zamocować uchwyt montażowy wraz z podkładkami płatkowymi i nakrętką montażową w urządzeniu UL i dokręcić śruby mocujące.

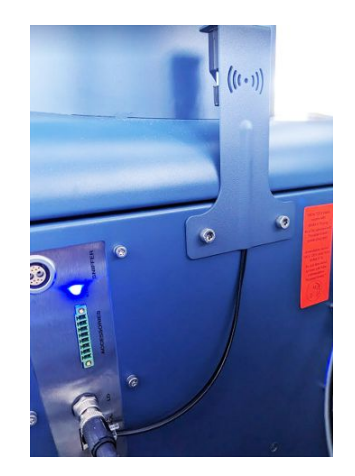

- **3** Założyć IFCBT-Dongle na adapter IFCBT-Dongle i dokręcić śruby mocujące IFCBT-Dongle.
- **4** Przyłączyć wtyk adaptera IFCBT-Dongle do gniazda "Remote Control" urządzenia UL.

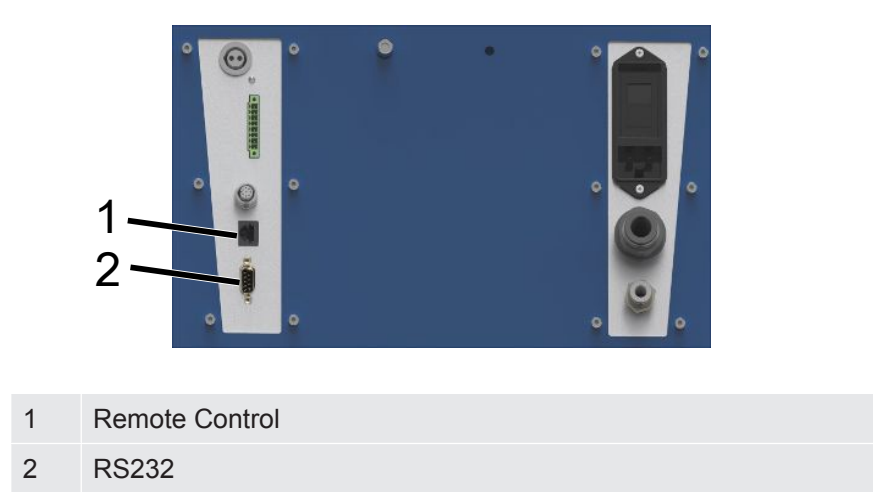

Uchwyt montażowy wraz z adapterem IFCBT-Dongle i IFCBT-Dongle jest zamocowany i przyłączony do urządzenia UL3000/UL6000.

# 5.2.1.2 Montaż nadajnika IFCBT z zastosowaniem adaptera kątowego w UL6000

Aby łatwiej zamontować IFCBT-Dongle, skorzystać z adaptera kątowego.

Adaptera kątowego używać tylko do UL6000.

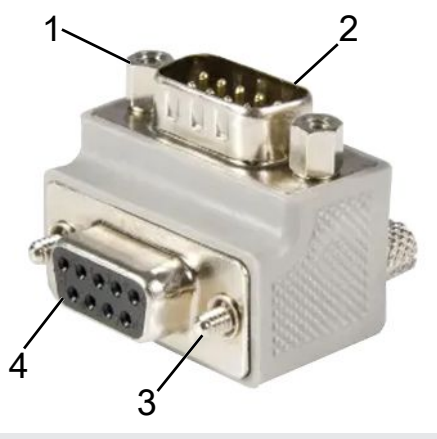

- 1 Nakrętka mocująca do IFCBT-Dongle
- 2 Gniazdo IFCBT-Dongle
- 3 Śruba mocująca do UL6000
- 4 Gniazdo RS232 UL6000
- ✓ Urządzenie UL6000, adapter kątowy i IFCBT-Dongle są obecne.
  - **1** Przyłączyć adapter kątowy do gniazda RS232 urządzenia UL6000 i dokręcić śruby mocujące.

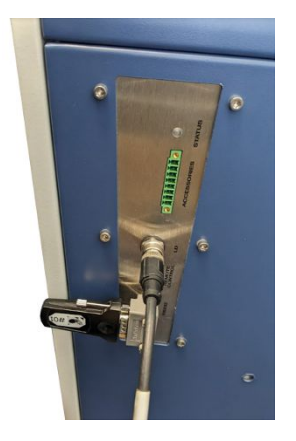

- 2 Przyłączyć IFCBT-Dongle do adaptera kątowego i dokręcić śruby mocujące IFCBT-Dongle do nakrętek mocujących adaptera kątowego.
- ⇒ Adapter kątowy i IFCBT-Dongle są zamocowane do urządzenia UL6000.

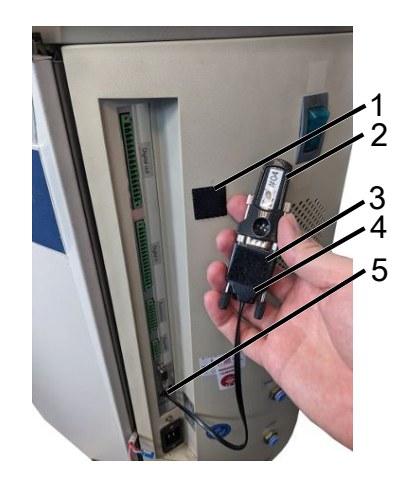

5.2.1.3 Montaż nadajnika IFCBT do urządzenia UL1000/UL5000

- 1 Przylepka
- 2 IFCBT-Dongle
- 3 Przylepka
- 4 Adapter BT
- 5 Złącze
- ✓ Przylepki, IFCBT-Dongle i adapter BT są obecne
  - 1 Nakręcić IFCBT-Dongle na adapter BT.
  - 2 Jedną stronę przylepki nakleić na adapter BT, drugą stronę na urządzenie UL 1000 / UL 5000.
  - 3 Nakleić adapter BT na UL1000 / UL5000.

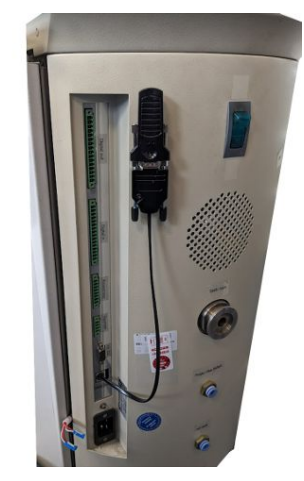

Adapter BT z IFCBT-Dongle jest zamocowany i przyłączony do UL1000 / UL5000.

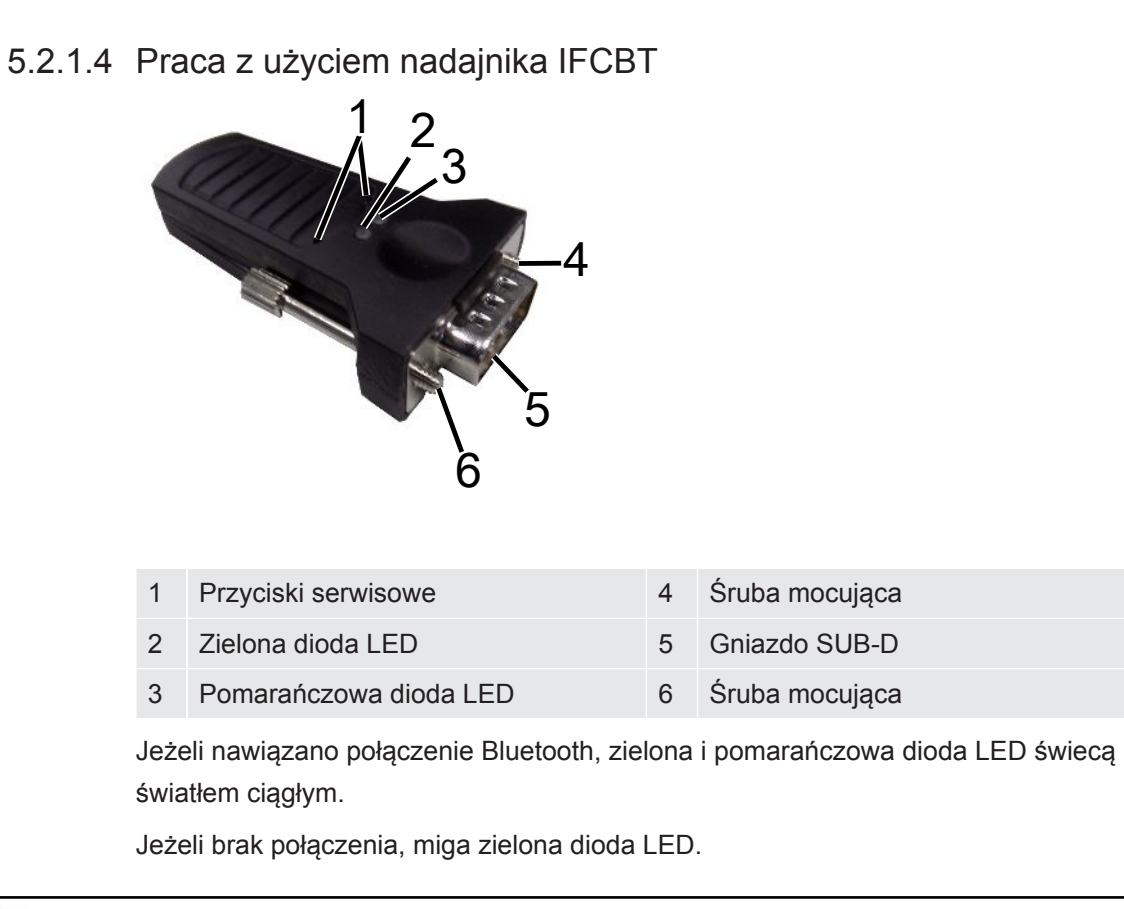

Przycisków serwisowych mogą używać wyłącznie pracownicy firmy INFICON lub przeszkoleni pracownicy.

Dalsze informacje podano w instrukcji użytkowania IFCBT-Dongle.

# 6 Nastawianie SMART-Spray i detektora nieszczelności

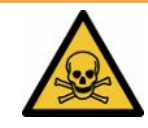

### 

#### Zagrożenie dla zdrowia na skutek wydostawania się helu

Niebezpieczeństwo uduszenia i/lub utraty przytomności stwarzane przez wypływający hel

- ► Urządzenia używać wyłącznie w dobrze wentylowanych pomieszczeniach.
- ► Używać wyłącznie helu, żadnych innych gazów.
  - ➡ Informacje dotyczące opcjonalnie dostępnej stacji napełniającej firmy INFICON:
- Napełnianie pojemników HeliCan stacją napełniającą wyłącznie po wkręceniu do końca danego pojemnika HeliCan.
- Skontrolować, czy którykolwiek z podzespołów nie jest uszkodzony.
- W razie wykrycia nieszczelności natychmiast zatrzymać napełnianie pojemnika HeliCan.
- Zakończyć napełnianie najpóźniej po 15 s.
- Zawsze całkowicie odłączyć pojemnik HeliCan od urządzenia SMART-Spray, jeżeli potrzeba odłączyć pojemnik HeliCan.

#### Straty materialne spowodowane przez pola elektromagnetyczne

Zawory mogą się otworzyć, co spowoduje opróżnienie pojemnika HeliCan.

Nigdy nie używać urządzenia w miejscach występowania silnych pół elektromagnetycznych.

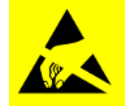

#### WSKAZÓWKA

#### Straty materialne wywołane wyładowaniami elektrostatycznymi

Uszkodzenie wskutek pracy w obszarze wysokiego zagrożenia wyładowaniami elektrostatycznymi

Stosować ochronę przed wyładowaniami elektrostatycznymi.

## 6.1 Włączanie

► Nacisnąć włącznik/wyłącznik. Uruchamia się urządzenie SMART-Spray.

Wyświetla się ekran początkowy.

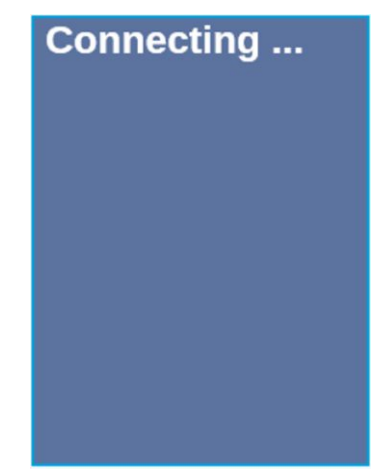

## 6.2 Menu

Naciśnięcie przycisku  $\checkmark$  powoduje przejście do menu, patrz "Wyświetlacz / panel obsługi".

Dostępne są następujące pozycje menu:

| Menu | Nazwa                  | Opis                                                            |
|------|------------------------|-----------------------------------------------------------------|
| 1    | Refresh Qmax           | Zmiana Qmaks. (*)                                               |
| 2    | Scan For Leak Detector | Skanowanie w poszukiwaniu detektorów nieszczelności             |
| 3    | Start/Stop LD          | Uruchamianie/zatrzymanie detektora nieszczelności (*)           |
| 4    | Show Leak Graph        | Wyświetlanie wykresu nieszczelności lub wartości nieszczelności |
| 5    | Set HeliCan Type       | Wybór pojemnika HeliCan (50 ml / 405 ml)                        |
| 6    | Set Vibration On       | Włączenie alarmu wibracyjnego                                   |
| 7    | Set Sound Type         | Ustawianie głośności SMART-Spray                                |
| 8    | Set Alarm Level        | Ustawianie stopnia alarmu                                       |
| 9    | Set Dispense Time      | Ustawianie czasu rozpylania                                     |
| 10   | Set Fill Pressure      | Ustawianie ciśnienia napełniania                                |
| 11   | Turn Illumination On   | Włączenie/wyłączenie przedniej diody LED                        |
| 12   | Set Flow Rate          | Ustawienie wyboru wielkości przepływu (s, m, l, xl)             |
| 13   | Spray Shots Info       | Dostępna liczba porcji do rozpylenia                            |
| 14   | Certificates           | Certyfikaty                                                     |
| 15   | Factory Reset          | Przywrócenie ustawień fabrycznych                               |

| Menu | Nazwa        | Opis                    |
|------|--------------|-------------------------|
| 16   | About device | Informacje o urządzeniu |

(\*) tyko jeżeli detektor nieszczelności jest połączony z urządzeniem SMART-Spray za pośrednictwem Bluetooth.

## 6.3 Połączenie z detektorem nieszczelności

#### Przygotowanie detektora nieszczelności

Na wyświetlaczu detektora nieszczelności, w niżej podanej pozycji menu, ustawić połączenie na SMART-Spray, jeżeli nie jest ono ustawione domyślnie.

- 1 <sup>Co</sup> > Ustawianie > Wyposażenie dodatkowe > Wybór urządzenia
- 2 Zapisać 🖳

Połączyć urządzenie SMART-Spray za pośrednictwem Bluetooth z dostępnym urządzeniem serii UL. W tym celu do gniazda urządzenia UL musi być przyłączony nadajnik BT z odpowiednim adapterem, patrz "Montaż nadajnika IFCBT w detektorze nieszczelności [> 21]".

#### Połączenie urządzenia z urządzeniem z serii UL

Na wyświetlaczu urządzenia SMART-Spray wybrać wyświetlone urządzenie serii UL. Urządzenie SMART-Spray połączy się wówczas automatycznie z urządzeniem serii UL.

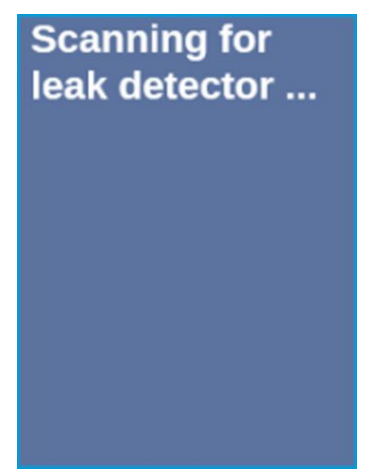

SMART-Spray jest połączone.

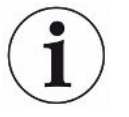

### Wersja oprogramowania w urządzeniu serii UL musi być 1.42 lub nowsza.

Jeżeli nie ma możliwości nawiązania komunikacji między urządzeniem SMART-Spray i UL3000/6000, sprawdzić wersję oprogramowania urządzenia bazowego. Musi być przynajmniej V1.42 lub nowsza.

Jeżeli potrzebna jest aktualizacja oprogramowania, zwrócić się do działu obsługi klienta firmy INFICON.

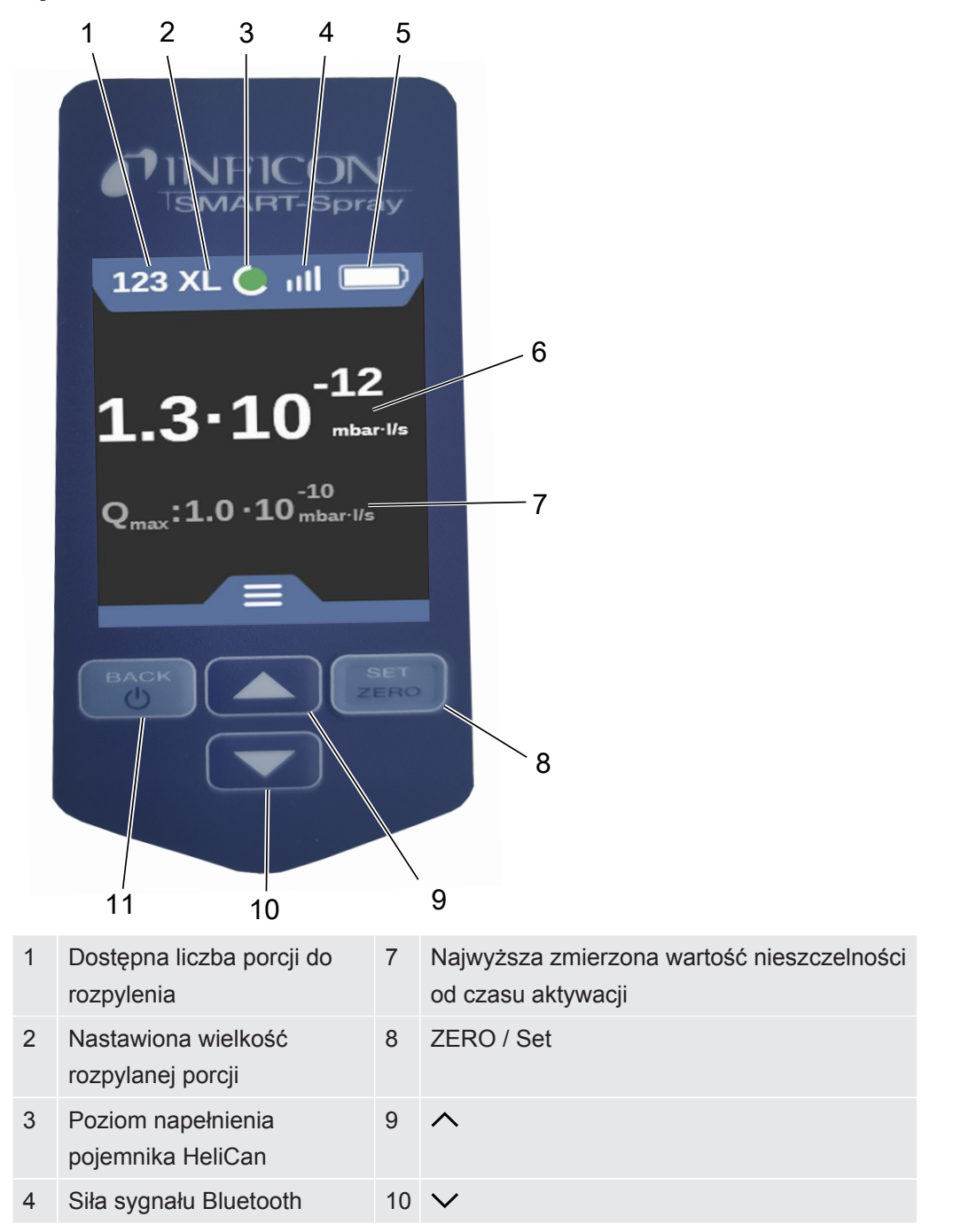

#### Wyświetlacz

11 Włączenie/wyłączenie/wstecz

- 5 Poziom naładowania akumulatora
- 6 Wartość nieszczelności

```
i
```

Sygnał z czujnika ciśnienia P1 w urządzeniu SMART-Spray nie wyświetla się na wyświetlaczu urządzenia SMART-Spray, lecz jedynie na wyświetlaczu detektora nieszczelności. W celu nastawienia ciśnienia początkowego nowo wkręconego pojemnika HeliCan lub zmiany domyślnie ustawionej wartości ciśnienia początkowego, przed rozpoczęciem rozpylania odczytać wartość ciśnienia na wyświetlaczu detektora nieszczelności i ustawić ją w urządzeniu SMART-Spray.

Urządzenie SMART-Spray dostarcza informacji na temat poziomu napełnienia HeliCan lub liczby pozostałych porcji do rozpylenia, albo jeszcze pozostałego czasu rozpylania z uwzględnieniem ręcznie zadanej wartości ciśnienia początkowego, oraz wewnętrznego licznika, bez sięgania przy tym po sygnał pomiarowy czujnika ciśnienia P1.

## 6.4 Wybór objętości pojemnika HeliCan

- Naciskając przycisk ∨ przejść do menu "Select Canister Type", patrz "Wyświetlacz / panel obsługi [▶ 12]".
- 2 Wybrać objętość pojemnika HeliCan:
  - HeliCan 50 ml
  - HeliCan 405 ml
- 3 Potwierdzić wybraną objętość pojemnika HeliCan naciskając przycisk "ZERO / Set".

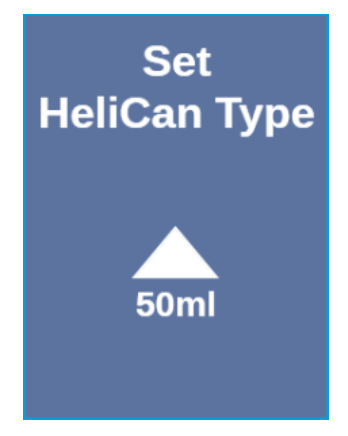

4 Wyjść z menu, naciskając przycisk "Back".

## 6.5 Wybór wartości przepływu

 Naciskając przycisk ✓ przejść do menu "Select Flow Rate", patrz "Wyświetlacz / panel obsługi [▶ 12]".

- 2 Wybrać wartość przepływu helu dla pojemnika HeliCan o objętości 405 ml.
  - S = ok. 7–14 sccm
  - M = ok. 55–80 sccm
  - L = ok. 240–260 sccm
  - XL = ok. 1000–1900 sccm (dostępne tylko z HeliCan 405 ml)
- 3 Potwierdzić wybraną wartość przepływu helu naciskając przycisk "ZERO / Set".

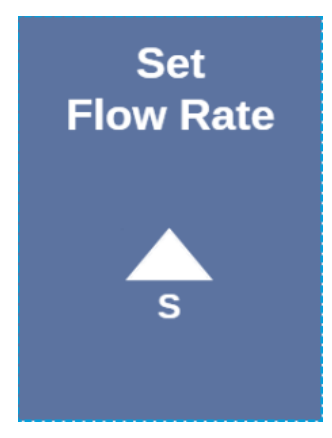

- 4 Aby zmienić wartość przepływu w czasie pracy, nacisnąć przycisk 🔨.
- 5 Wyjść z menu, naciskając przycisk "Back".

Aby osiągnąć maksymalnie dużą oszczędność helu, zawsze wybierać najmniejszą z możliwych wartość przepływu.

Jeżeli rozpyla się hel punktowo na małej powierzchni, zalecamy wybrać nastawę S lub M.

Jeżeli hel rozpyla się na dużej powierzchni, zalecamy wybrać nastawę L lub XL.

## 6.6 Ustawianie czasu rozpylania

- Naciskając przycisk ✓ przejść do menu "Time ", patrz "Wyświetlacz / panel obsługi [▶ 12]".
- 2 Wybierz czas natrysku (1 sekunda 9,9 sekundy) i zatwierdź wybrany czas natrysku przyciskiem "ZERO / Set".
- 3 Wyjść z menu, naciskając przycisk "Back".

# Liczba możliwych wybuchów sprayu przy ustawionym czasie rozpylania wynoszącym 2 sekundy.

| natężenie<br>przepływu | Przepływ helu | Możliwe<br>ustawienie | llość sprayów<br>HeliCan 50 ml | llość sprayów<br>HeliCan 405 ml |
|------------------------|---------------|-----------------------|--------------------------------|---------------------------------|
| S                      | 12            | 7 – 14                | >600                           | >5000                           |
| m                      | 70            | 55 - 80               | >110                           | >900                            |

| natężenie<br>przepływu | Przepływ helu | Możliwe<br>ustawienie | llość sprayów<br>HeliCan 50 ml | llość sprayów<br>HeliCan 405 ml |
|------------------------|---------------|-----------------------|--------------------------------|---------------------------------|
| L                      | 250           | 175 – 300             | >30                            | >260                            |
| XL                     | 1100          | 1000 – 2200           |                                | >50                             |

## 6.7 Włączanie i wyłączanie lampki roboczej LED

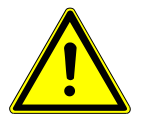

#### \land UWAGA

#### Oślepienie przez lampkę roboczą LED

Krótkotrwałe upośledzenie sprawności oczu

- Nie patrzeć bezpośrednio w promień lampki roboczej LED ani nie oślepiać nią osób postronnych.
  - 1 Wybrać w menu pozycję "Turn Illumination on".
  - 2 Wybrać "On" w celu włączenia lampki roboczej LED.
  - 3 Wybrać "Off" w celu wyłączenia lampki roboczej LED.
  - 4 Wyjść z menu, naciskając przycisk "Back".

## 6.8 Włączanie i wyłączanie alarmu wibracyjnego

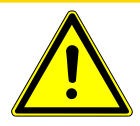

#### \land UWAGA

# Niebezpieczeństwo odniesienia obrażeń ciała wskutek zastosowania alarmu wibracyjnego

Niebezpieczeństwo przestraszenia wskutek włączającego się alarmu wibracyjnego Urządzenie SMART-Spray zawsze nosić na pętli na dłoń.

- 1 Naciskając przycisk ∨ wybrać pozycję menu "Set Vibration On".
- 2 Wybrać "On" w celu włączenia alarmu wibracyjnego.
- 3 Wybrać "Off" w celu wyłączenia alarmu wibracyjnego.
- 4 Wyjść z menu, naciskając przycisk "Back".

## 6.9 Ustawianie głośności SMART-Spray

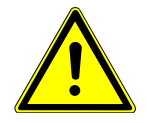

## 

#### Uszkodzenie słuchu spowodowane przez głośne dźwięki

Poziom alarmu urządzenia może przekraczać 85 dB(A).

- ► Głośność ustawić maksymalnie na wartość "High".
- Jeżeli głośność jest ustawiona powyżej "High", stosować odpowiednie ochronniki słuchu.
  - 1 Naciskając przycisk ∨ wybrać pozycję menu "Set Sound Type".
  - 2 Wybrać poziom głośności i potwierdzić wybrany poziom głośności naciskając przycisk "ZERO / Set".

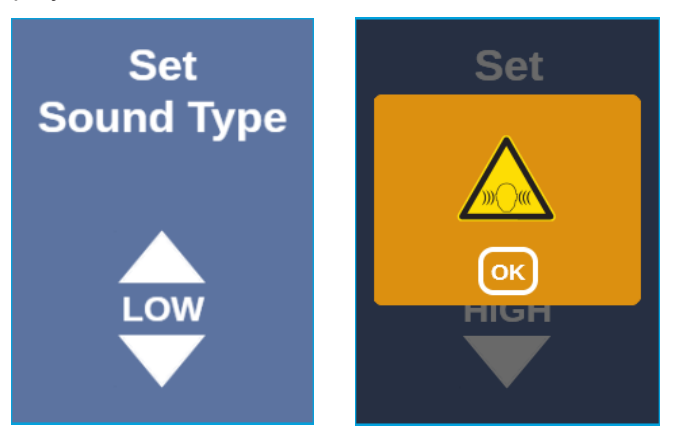

3 Wyjść z menu, naciskając przycisk "Back".

## 6.10 Ustawianie stopnia alarmu

- 2 Wybrać stopień alarmu i potwierdzić wybrany stopień alarmu naciskając przycisk "ZERO / Set".

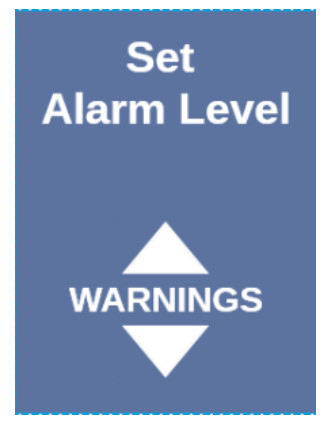

3 Wyjść z menu, naciskając przycisk "Back".

## 6.11 Ustawianie ciśnienia napełniania

- Naciskając przycisk ∨ przejść do menu "Set Fill Pressure", patrz "Wyświetlacz / panel obsługi [▶ 12]".
- 2 Wybrać wartość ciśnienia napełniania i potwierdzić wybraną wartość ciśnienia napełniania naciskając przycisk "ZERO / Set".

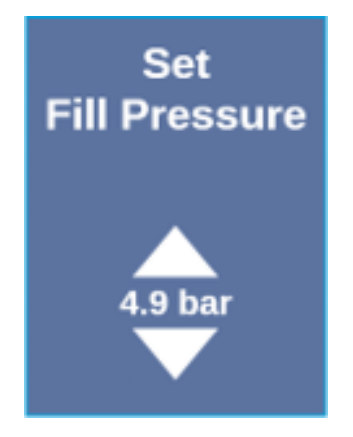

3 Wyjść z menu, naciskając przycisk "Back".

Wartość ciśnienia napełniania można też odczytać w urządzeniu serii UL, patrz "Instrukcja użytkowania urządzeń serii UL".

## 6.12 Inne

## 6.12.1 Wywołanie etykiety elektronicznej

- Naciskając przycisk ∨ przejść do menu "Certificates", patrz "Wyświetlacz / panel obsługi [▶ 12]".
- 2 Potwierdzić naciskając przycisk "ZERO / Set".
- 3 Do przewijania użyć przycisków ∧ i ∨.

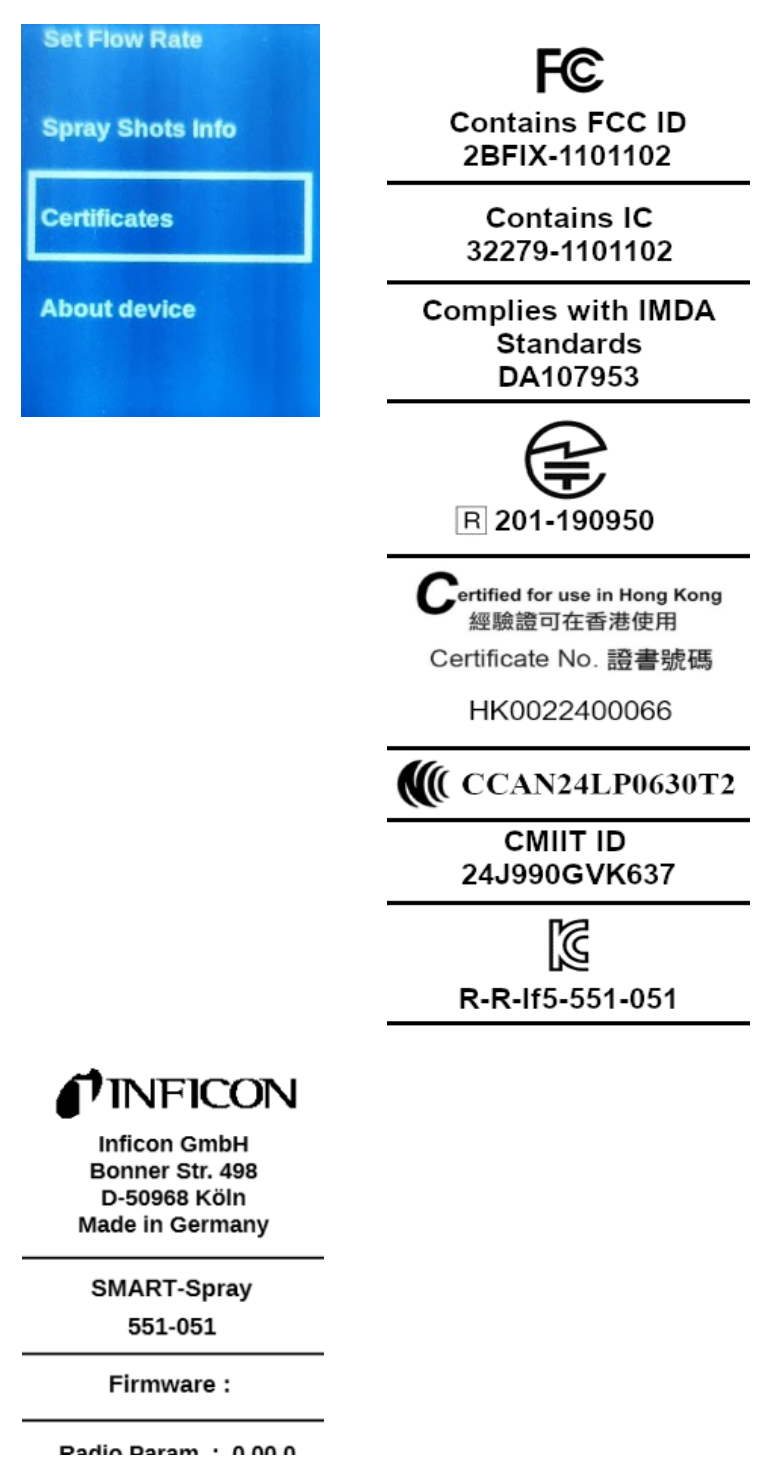

4 Wyjść z menu, naciskając przycisk "Back".

## 6.12.2 Informacje o urządzeniu

Tu podano informacje dotyczące numeru seryjnego i konfiguracji.

- 2 Potwierdzić naciskając przycisk "ZERO / Set".
- 3 Wyjść z menu, naciskając przycisk "Back".

## 6.12.3 Wskaźniki stanu LED

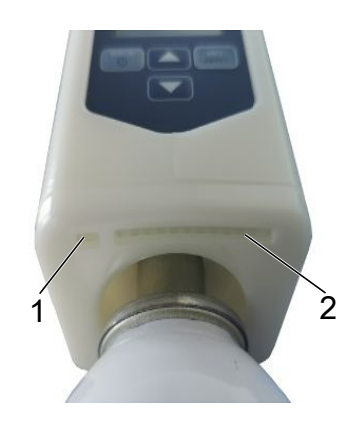

- 1 Wskazanie stanu
- 2 Wskazanie nieszczelności / poziomu naładowania akumulatora podczas ładowania przez USB

## 6.13 Wyłączanie

Nacisnąć włącznik/wyłącznik. Urządzenie SMART-Spray wyłączy się.

## 7 SMART-Spray w trybie pomiaru

Patrz także instrukcja użytkowania danego wykrywacza nieszczelności.

# 7.1 Uruchamianie i zatrzymywanie urządzenia z serii UL

Urządzenie SMART-Spray za pośrednictwem IFCBT-Dongle musi być połączone z urządzeniem serii UL.

- 1 Aby uruchomić urządzenie serii UL, wybrać w menu "Start".
- 2 Aby zatrzymać urządzenie serii UL, wybrać w menu "Stop".

## 7.2 Detekcja nieszczelności

Urządzenie SMART-Spray jest włączone i połączone z urządzeniem serii UL, a wszystkie parametry są ustawione, patrz "Instalacja [▶ 15]".

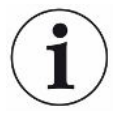

Wartość progowa jest ustawiona w urządzeniu serii UL.

- Naciskając przycisk SMART-Spray rozpylić hel na badane miejsce obiektu próbnego. Nastąpi wyzwolenie ustawionej porcji rozpylenia. W przypadku prawidłowego rozpylenia, lampka stanu urządzenia SMART-Spray świeci zielonym światłem.
  - ⇒ Nieszczelność można odczytać na wyświetlaczu urządzenia SMART-Spray, oraz na wyświetlaczu urządzenia serii UL.
  - ⇒ Nieszczelność sygnalizują też diody LED urządzenia SMART-Spray.
  - Zielone diody LED = obiekt próbny jest szczelny.
  - · Żółte diody LED = obiekt próbny wykazuje nieszczelność w granicach tolerancji.
  - Czerwone diody LED = obiekt próbny wykazuje nieszczelność poza granicami tolerancji.

## 7.3 Korzystanie z funkcji ZERO

Dlaczego mam korzystać z funkcji ZERO? Zastosowanie funkcji ZERO umożliwia przeprowadzanie bardziej dokładnych pomiarów niewielkich nieszczelności.

Przy każdym badaniu szczelności występuje "sygnał tła", który zakłóca wyszukiwanie lub pomiar nieszczelności.

• Aby wyłączyć sygnał tła, należy włączyć funkcję ZERO.

|                            | <ul> <li>Z funkcji ZERO można korzystać również do ukrywania obecnie wskazywanych<br/>nieszczelności, które zakłócają wyszukiwanie innych, ew. mniejszych<br/>nieszczelności.</li> </ul> |  |  |  |  |
|----------------------------|----------------------------------------------------------------------------------------------------|--|--|--|--|
|                            | Obecnie wskazaną nieszczelność ukryje funkcja ZERO.                                                                                                    |  |  |  |  |
|                            | Korzystanie z funkcji ZERO ukrywa nie tylko sygnał tła, ale również przedstawienie obecnej nieszczelności.                                                                               |  |  |  |  |
|                            | Aby tego uniknąć, funkcję ZERO należy włączać tylko wówczas, gdy jednocześnie<br>nie przeprowadza się pomiaru nieszczelności.                                                            |  |  |  |  |
| Włączanie funkcji<br>ZERO  | Na panelu obsługi na krótko nacisnąć przycisk ZERO / Set, co spowoduje włączenie funkcji ZERO.                                                                                           |  |  |  |  |
| Wyłączanie funkcji<br>ZERO | Na panelu obsługi nacisnąć przycisk ZERO / Setdłużej niż 2 s, co spowoduje<br>wyłączenie funkcji ZERO.                                                                                   |  |  |  |  |

# 8 Czyszczenie, konserwacja i napełnianie helem

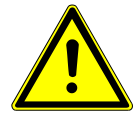

### \Lambda OSTRZEŻENIE

Niebezpieczeństwo odniesienia obrażeń ciała wskutek nieumiejętnego obchodzenia się z płynami

Uszkodzenie lub wybuch urządzenia wskutek czyszczenia płynami

Urządzenie czyścić wyłącznie suchą lub lekko zwilżoną szmatką.

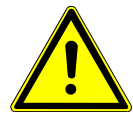

### **▲ OSTRZEŻENIE**

Obrażenia spowodowane wybuchem lub uszkodzeniem

Niebezpieczeństwo odniesienia obrażeń ciała wskutek wybuchu pojemnika HeliCan

▶ Przed czyszczeniem lub konserwacją odkręcić pojemnik HeliCan.

## 8.1 Wymiana końcówki rozpylającej

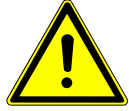

#### \Lambda OSTRZEŻENIE

# Niebezpieczeństwo odniesienia obrażeń ciała wskutek nieumiejętnej obsługi

Niebezpieczeństwo odniesienia obrażeń ciała stwarzane przez końcówkę rozpylającą

- Nigdy nie kierować końcówki rozpylającej w kierunku części ciała, przykładowo oczu ani innych części ciała.
- ▶ Nigdy nie rozpylać helu na inne osoby.
- ▶ Podczas transportu, końcówkę rozpylającą trzymać skierowaną w dół.

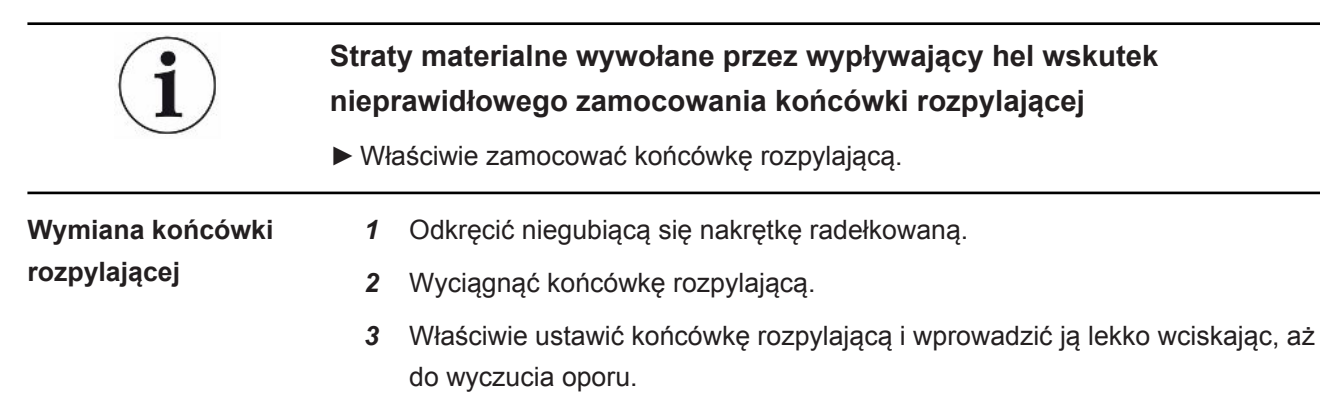

**4** Dokręcić ręcznie niegubiącą się nakrętkę radełkowaną i lekko pociągając sprawdzić czy końcówka rozpylająca jest właściwie zamocowana.

⇒ Montaż końcówki rozpylającej jest zakończony.

## 8.2 Wymiana pojemnika HeliCan

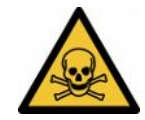

### 

#### Zagrożenie dla zdrowia na skutek wydostawania się helu

Niebezpieczeństwo uduszenia i/lub utraty przytomności

- ► Urządzenia używać wyłącznie w dobrze wentylowanych pomieszczeniach.
- ▶ Ręcznie wkręcić pojemnik HeliCan.
- ► Używać wyłącznie helu, żadnych innych gazów.
- Skontrolować, czy którykolwiek z podzespołów nie jest uszkodzony.
  - 1 Odkręcić pojemnik HeliCan i zabrać go.
  - 2 Ustawić nowy pojemnik z helem we właściwym położeniu i dokręcić go ręcznie.
- ⇒ Montaż pojemnika HeliCan jest zakończony.

## 8.3 Napełnianie pojemnika HeliCan w stacji napełniającej

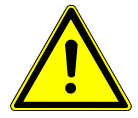

#### \Lambda NIEBEZPIECZEŃSTWO

Niebezpieczeństwo stwarzane przez wypływający hel lub zbyt wysokie ciśnienie podczas napełniania.

Pojemniki HeliCan napełniać tylko stacją napełniającą firmy INFICON.

W czasie obsługi stacji napełniającej firmy INFICON stosować się do informacji w instrukcji użytkowania stacji napełniającej firmy INFICON.

## 9 Wyłączenie z ruchu

## 9.1 Utylizacja urządzenia

Użytkownik może zutylizować urządzenie na własną rękę lub odesłać je do producenta. Urządzenie zawiera materiały, które mogą być ponownie wykorzystane. Aby uniknąć odpadów i ochronić środowisko, należy skorzystać z tej możliwości. Podczas utylizacji przestrzegać krajowych przepisów bezpieczeństwa i ochrony środowiska.

# 9.2 Wyślij klucz sprzętowy SMART-Spray do konserwacji, naprawy lub utylizacji

## **MOSTRZEŻENIE**

#### Niebezpieczeństwo spowodowane przez materiały szkodliwe dla zdrowia

Zanieczyszczone urządzenia mogą być szkodliwe dla zdrowia. Deklaracja zanieczyszczeń służy ochronie wszystkich osób, które mają kontakt z urządzeniem. Urządzenia wysłane bez numeru zwrotu i wypełnionej deklaracji zanieczyszczeń zostaną zwrócone przez producenta do nadawcy.

- ► Należy wypełnić kompletną deklarację zanieczyszczeń.
  - Przed odesłaniem należy skontaktować się z nami i przesłać wypełnioną deklarację zanieczyszczeń.
    - ⇒ Otrzymasz od nas numer zwrotu i adres wysyłki.
  - 2 Do wysyłki zwrotnej stosować oryginalne opakowanie.
  - **3** Przed wysłaniem urządzenia dołączyć egzemplarz wypełnionej deklaracji zanieczyszczeń. Patrz niżej.

## Declaration of Contamination

The service, repair, and/or disposal of vacuum equipment and components will only be carried out if a correctly completed declaration has been submitted. Non-completion will result in delay. This declaration may only be completed (in block letters) and signed by authorized and qualified staff.

| Туре                                                                                                    | n of product                                                                                                    |                                                                    | Reason for return                                                                                                    |                                                  |                                                                                                    |                                            |
|----------------------------------------------------------------------------------------------------|----------------------------------------------------------------------------------------------------|--------------------------------------------------------------------|----------------------------------------------------------------------------------------------------|--------------------------------------------------|----------------------------------------------------------------------------------------------------|--------------------------------------------|
| Article Numb                                                                                                    | er                                                                                                    | `>                                                                 |                                                                                                    |                                                  |                                                                                                    |                                            |
| Serial Numbe                                                                                                    | er                                                                                                    | — I 1                                                              | <u>17</u>                                                                                                    | г                                                | -                                                                                                    |                                            |
|                                                                                                    |                                                                                                    |                                                                    |                                                                                                    |                                                  | Ļ                                                                                                    |                                            |
|                                                                                                    |                                                                                                    | 6                                                                  | Operating fluid(s)                                                                                                    | used (Must be                                    | drained be                                                                                                    | efore shinning )                           |
|                                                                                                    |                                                                                                    |                                                                    | operating nata(o) e                                                                                                    |                                                  |                                                                                                    | orere empping.)                            |
|                                                                                                    |                                                                                                    |                                                                    |                                                                                                    |                                                  |                                                                                                    |                                            |
|                                                                                                    |                                                                                                    | L                                                                  |                                                                                                    |                                                  |                                                                                                    |                                            |
|                                                                                                    |                                                                                                    | 4                                                                  |                                                                                                    | 7                                                | 7                                                                                                    |                                            |
|                                                                                                    |                                                                                                    |                                                                    | Process related co                                                                                                    | Intamination                                     | of produc                                                                                                    | t:                                         |
|                                                                                                    |                                                                                                    |                                                                    | toxic                                                                                                    | no 🖬 1)                                          | yes 🖬                                                                                                    |                                            |
|                                                                                                    |                                                                                                    |                                                                    |                                                                                                    |                                                  | yes 🖬                                                                                                    |                                            |
|                                                                                                    |                                                                                                    |                                                                    | biological nazard                                                                                                    |                                                  | yes 🖬 2)                                                                                                    |                                            |
|                                                                                                    |                                                                                                    |                                                                    | radioactivo                                                                                                    |                                                  |                                                                                                    |                                            |
|                                                                                                    |                                                                                                    |                                                                    | other harmful substan                                                                                                    |                                                  | yes 🖬 Z)                                                                                                    | <u> </u>                                   |
|                                                                                                    | The product is free of any                                                                                                    | sub-                                                               | Stror nurniti substan                                                                                                    |                                                  | ,03 🖬                                                                                                    |                                            |
|                                                                                                    | stances which are damagi<br>health v                                                                                                    | ng to                                                              |                                                                                                    |                                                  | 2)                                                                                                    | Products thus contam                       |
|                                                                                                    | ,,,,,,,,,,,,,,,,,,,,,,,,,,,,,,,,,,,,,,,                                                                                                    |                                                                    | <ol> <li>or not containing<br/>of bazardous resi</li> </ol>                                                                 | any amount                                       |                                                                                                    | nated will not be ac-                      |
|                                                                                                    |                                                                                                    |                                                                    | exceed the permi                                                                                                    | ssible ex-                                       |                                                                                                    | evidence of decontam                       |
|                                                                                                    |                                                                                                    |                                                                    | posure limits                                                                                                    |                                                  |                                                                                                    | nation!                                    |
|                                                                                                    |                                                                                                    |                                                                    |                                                                                                    |                                                  |                                                                                                    |                                            |
|                                                                                                    |                                                                                                    |                                                                    |                                                                                                    |                                                  |                                                                                                    |                                            |
|                                                                                                    | 3                                                                                                    |                                                                    |                                                                                                    |                                                  |                                                                                                    |                                            |
| (                                                                                                    | 5 Harmful substand                                                                                                    |                                                                    | Vor by products                                                                                                    |                                                  |                                                                                                    |                                            |
|                                                                                                    | 5<br>Harmful substand                                                                                                    | ces, gases and                                                     | l/or by-products                                                                                                    | product may ba                                   |                                                                                                    | o contact with:                            |
|                                                                                                    | Harmful substand<br>Please list all substa                                                                                                    | ces, gases and<br>inces, gases, an                                 | I/or by-products<br>d by-products which the p                                                                               | product may ha                                   | ve come inte                                                                                                    | o contact with:                            |
|                                                                                                    | <b>Harmful substand</b><br>Please list all substa<br>Trade/product name                                                                                                    | ces, gases and<br>inces, gases, an<br>Chemical name<br>(or symbol) | I/or by-products<br>d by-products which the p<br>e Preca<br>with s                                                          | product may ha                                   | ve come inte                                                                                                    | o contact with:<br>Action if human contact |
|                                                                                                    | 5<br>Harmful substand<br>Please list all substa<br>Trade/product name                                                                                                    | ces, gases and<br>inces, gases, an<br>Chemical name<br>(or symbol) | I/or by-products<br>d by-products which the p<br>e Prece<br>with s                                                          | product may ha<br>autions associate<br>substance | ve come inte                                                                                                    | o contact with:<br>Action if human contact |
|                                                                                                    | <b>Harmful substand</b><br>Please list all substa<br>Trade/product name                                                                                                    | ces, gases and<br>ances, gases, an<br>Chemical name<br>(or symbol) | I/or by-products<br>d by-products which the p<br>e Preca<br>with s                                                          | product may ha<br>autions associate<br>substance | ve come inte                                                                                                    | o contact with:<br>Action if human contact |
|                                                                                                    | 5<br>Harmful substand<br>Please list all substa<br>Trade/product name                                                                                                    | ces, gases and<br>inces, gases, an<br>Chemical name<br>(or symbol) | I/or by-products<br>d by-products which the p<br>e Preca<br>with s                                                          | product may ha<br>autions associate<br>substance | ve come inte                                                                                                    | o contact with:<br>Action if human contact |
|                                                                                                    | 5<br>Harmful substand<br>Please list all substa<br>Trade/product name                                                                                                    | Ces, gases and<br>inces, gases, an<br>Chemical name<br>(or symbol) | I/or by-products<br>d by-products which the p<br>e Prece<br>with s                                                          | product may ha<br>autions associate<br>substance | ve come inte                                                                                                    | o contact with:<br>Action if human contact |
|                                                                                                    | 5<br>Harmful substand<br>Please list all substa<br>Trade/product name                                                                                                    | Ces, gases and<br>Inces, gases, an<br>Chemical name<br>(or symbol) | I/or by-products<br>d by-products which the p<br>e Prece<br>with s                                                          | product may ha<br>autions associate<br>substance | ve come inte                                                                                                    | o contact with:<br>Action if human contact |
|                                                                                                    | 5<br>Harmful substand<br>Please list all substa<br>Trade/product name                                                                                                    | Ces, gases and<br>ances, gases, an<br>Chemical name<br>(or symbol) | I/or by-products<br>d by-products which the p<br>e Prece<br>with s                                                          | product may ha<br>autions associate<br>substance | ve come inte                                                                                                    | o contact with:<br>Action if human contact |
|                                                                                                    | 5 Harmful substance<br>Please list all substa<br>Trade/product name                                                                                                    | Ces, gases and<br>ances, gases, an<br>Chemical name<br>(or symbol) | I/or by-products<br>d by-products which the p<br>e Prece<br>with s                                                          | product may ha                                   | ve come inte                                                                                                    | o contact with:<br>Action if human contact |
|                                                                                                    | Harmful substance     Please list all substa     Trade/product name                                                                                                    | Ces, gases and<br>ances, gases, an<br>Chemical name<br>(or symbol) | I/or by-products d by-products which the p Prece with s                                                                     | product may ha                                   | ve come inte                                                                                                    | o contact with:<br>Action if human contact |
| Legally bin                                                                                                    | S Harmful substand<br>Please list all substa<br>Trade/product name                                                                                                    | Ces, gases and<br>Inces, gases, an<br>Chemical name<br>(or symbol) | I/or by-products d by-products which the p Prece with s                                                                     | product may ha                                   | ve come inte                                                                                                    | o contact with:<br>Action if human contact |
| Legally bin<br>I/we hereby<br>arise. The cc                                                                        | Harmful substance     Please list all substa     Trade/product name     ding declaration:     declare that the informatic     ontaminated product will b                                               | ces, gases and<br>inces, gases, an<br>Chemical name<br>(or symbol) | I/or by-products d by-products which the p Preca with s accomplete and accurate a accordance with the apple                 | and that I/we wicable regulation                 | ve come interest of the second second | o contact with:<br>Action if human contact |
| Legally bin<br>I/we hereby<br>arise. The co                                                                        | S Harmful substance Please list all substance Trade/product name  ding declaration: declare that the informatic ontaminated product will b                                                             | Ces, gases and<br>Inces, gases, an<br>Chemical name<br>(or symbol) | I/or by-products d by-products which the p Preca with s accordance with the apple                                           | and that I/we w                                  | ve come inte<br>d<br>ill assume a<br>ons.                                                                                                    | o contact with:<br>Action if human contact |
| Legally bin<br>I/we hereby<br>arise. The co<br>Organization                                                        | Harmful substance     Please list all substance     Trade/product name                                                                                                    | ces, gases and<br>inces, gases, an<br>Chemical name<br>(or symbol) | I/or by-products<br>d by-products which the p<br>e Preca<br>with s<br>complete and accurate a<br>accordance with the appl   | and that I/we w                                  | ve come inte<br>d<br>ill assume a<br>ons.                                                                                                    | o contact with:<br>Action if human contact |
| Legally bin<br>I/we hereby<br>arise. The co<br>Organization<br>Address                                             | Harmful substance     Please list all substance     Trade/product name       ding declaration:     declare that the informatic     ontaminated product will b //company                                | ces, gases and<br>ances, gases, an<br>Chemical name<br>(or symbol) | I/or by-products d by-products which the p Preca with s complete and accurate a accordance with the appl Post code,         | and that I/we w                                  | ve come inte<br>d<br>ill assume a<br>ons.                                                                                                    | o contact with:<br>Action if human contact |
| Legally bin<br>I/we hereby<br>arise. The co<br>Organization<br>Address<br>Phone                                    | Harmful substance     Please list all substance     Trade/product name     Indefine declaration:     declare that the informatice     ontaminated product will be //company                            | ces, gases and<br>ances, gases, an<br>Chemical name<br>(or symbol) | I/or by-products d by-products which the p Prece with s complete and accurate a accordance with the appl Post code, Fax     | and that I/we w<br>place                         | ve come into                                                                                                    | o contact with:<br>Action if human contact |
| Legally bin<br>I/we hereby<br>arise. The co<br>Organization<br>Address<br>Phone<br>Email                           | Harmful substance     Please list all substance     Trade/product name     Indefine declaration:     declare that the informatice     ontaminated product will be //company                            | ces, gases and<br>ances, gases, an<br>Chemical name<br>(or symbol) | I/or by-products d by-products which the p  Prece with s  complete and accurate a accordance with the appl Post code, Fax   | and that I/we wicable regulation                 | ve come inte<br>d<br>ill assume a<br>ons.                                                                                                    | o contact with:<br>Action if human contact |
| Legally bin<br>I/we hereby<br>arise. The co<br>Organization<br>Address<br>Phone<br>Email<br>Name                   | Harmful substance     Please list all substance     Please list all substance     Trade/product name       ding declaration:     declare that the informatic     ontaminated product will be //company | ces, gases and<br>ances, gases, an<br>Chemical name<br>(or symbol) | I/or by-products d by-products which the p  Prece with s  Complete and accurate a accordance with the appl Post code, Fax   | and that I/we wicable regulation                 | ill assume a                                                                                                    | o contact with:<br>Action if human contact |
| Legally bin<br>I/we hereby<br>arise. The co<br>Organization<br>Address<br>Phone<br>Email<br>Name                   | Harmful substance     Please list all substa     Trade/product name   ding declaration: declare that the informatic ontaminated product will b /company                                                | Ces, gases and<br>Inces, gases, an<br>Chemical name<br>(or symbol) | I/or by-products d by-products which the p  Prece with s  complete and accurate a accordance with the appl  Post code, Fax  | and that I/we wicable regulation                 | ve come inte<br>d<br>ill assume a                                                                                                    | o contact with:<br>Action if human contact |
| Legally bin<br>I/we hereby<br>arise. The co<br>Organization<br>Address<br>Phone<br>Email<br>Name<br>Date and legal | Harmful substance     Please list all substa     Trade/product name   ding declaration:     declare that the information     //company ally binding signature                                          | ces, gases and<br>inces, gases, an<br>Chemical name<br>(or symbol) | I/or by-products d by-products which the p  Precc with s  complete and accurate a accordance with the appl  Fax Fax Company | and that I/we wicable regulations                | ill assume a                                                                                                    | o contact with:<br>Action if human contact |
| Legally bin<br>I/we hereby<br>arise. The co<br>Organization<br>Address<br>Phone<br>Email<br>Name<br>Date and lega  | Harmful substance     Please list all substa     Trade/product name     ding declaration:     declare that the information     declare that the information     //company                              | ces, gases and<br>inces, gases, an<br>Chemical name<br>(or symbol) | I/or by-products d by-products which the p Prece with s complete and accurate a accordance with the appl Fax Fax Company    | and that I/we wicable regulations                | ill assume a                                                                                                    | o contact with:<br>Action if human contact |

Original for addressee - 1 copy for accompanying documents - 1 copy for file of sender

## 10 Certyfikaty

## 10.1 Deklaracja zgodności CE

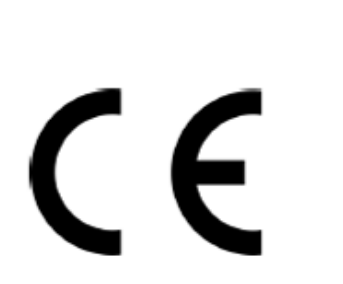

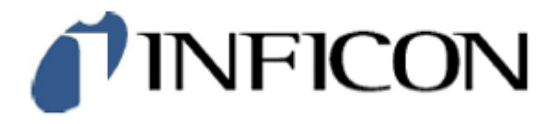

## EU Declaration of Conformity

We - INFICON GmbH - herewith declare that the products defined below meet the basic requirements regarding safety and health and relevant provisions of the relevant EU Directives by design, type and the versions which are brought into circulation by us. This declaration of conformity is issued under the sole responsibility of INFICON GmbH.

In case of any products changes made, this declaration will be void.

Designation of the product:

Helium Spray Device

SMART-Spray Models:

Catalogue number: 551-051

The products meet the requirements of the following Directives:

- Directive 2014/53/EU (RED)
- Directive 2011/65/EU (RoHS)

Applied harmonized standards:

- EN 300 328 V2.2.2
- EN 301 489-1 V2.2.3
- EN 301 489-17 V3.2.4
- EN 55032:2015
- EN 61326-1:2013
- EN ISO 61326-1:2021
- EN 55011:2021
- EN 62479:2010
- EN ISO 61010-1: 2020-03
- EN IEC 63000:2018

The notified body TUV Rheinland LGA Products GmbH, NB No.: 0197 performed an EU-type examination and issued the EU-type examination certificate: RT 60175556 0001

Cologne, May 7<sup>th</sup>, 2024

p.p. Dr. H. Bruhns, Vice President LDT

Cologne, May 7th, 2024

pro W. Schniel W. Schneider, Research and Development

INFICON GmbH Bonner Strasse 498 D-50968 Cologne Tel.: +49 (0)221 56788-0 Fax: +49 (0)221 56788-90 www.inficon.com E-mail: leakdetection@inficon.com

NFICON

#### EU Declaration of Conformity We - INFICON GmbH - herewith declare that the The products meet the requirements of the following products defined below meet the basic requirements Directives: regarding safety and health and relevant provisions of the Directive 2014/53/EU (RED) relevant EU Directives by design, type and the versions which are brought into circulation by us. This declaration of conformity is issued under the sole responsibility of Directive 2011/65/EU (RoHS) INFICON GmbH. In case of any products changes made, this declaration will be void. Designation of the product: Applied harmonized standards: Bluetooth-Dongle EN 300 328 V2.2.2 . EN 301 489-1 V2.2.3 Models: **IFCBT-Dongle** EN 301 489-17 V3.2.4 EN 55032:2015 EN 61326-1:2013 Catalogue number: 551-060 EN ISO 61326-1:2021 EN 55011:2021 EN 62479:2010 EN ISO 61010-1: 2020-03 EN IEC 63000:2018

The notified body TUV Rheinland LGA Products GmbH, NB No.: 0197 performed an EU-type examination and issued the EU-type examination certificate: RT 60175557 0001

Cologne, May 7th, 2024

Sri p.p. 10001 Dr. H. Bruhns, Vice President LDT

Cologne, May 7th, 2024

W. Schiel pro W. Schneider, Research and Development

INFICON GmbH Bonner Strasse 498 D-50968 Cologne Tel.: +49 (0)221 56788-0 Fax: +49 (0)221 56788-90 www.infcon.com E-mail: leakdetection@infcon.com

## 10.2 Certyfikaty radiowe urządzenia SMART-Spray

#### Important notice FCC:

Changes or modifications not expressly approved by the party responsible for compliance could void the user's authority to operate the equipment.

This equipment has been tested and found to comply with the limits for a Class B digital device, pursuant to part 15 of the FCC Rules. These limits are designed to provide reasonable protection against harmful interference in a residential installation. This equipment generates, uses and can radiate radio frequency energy and, if not installed and used in accordance with the instructions, may cause harmful interference to radio communications. However, there is no guarantee that interference will not occur in a particular installation. If this equipment does cause harmful interference to radio or television reception, which can be determined by turning the equipment off and on, the user is encouraged to try to correct the interference by one or more of the following measures:

- Reorient or relocate the receiving antenna.
- Increase the separation between the equipment and receiver.
- Connect the equipment into an outlet on a circuit different from that to which the receiver is connected.
- Consult the dealer or an experienced radio/TV technician for help.

This device complies with part 15 of the FCC Rules. Operation is subject to the following two conditions: (1) This device may not cause harmful interference, and (2) this device must accept any interference received, including interference that may cause undesired operation.

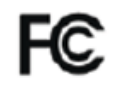

Contains FCC ID: 2BFIX-1101102

#### Important notice ISED:

This device complies with Industry Canada licence-exempt RSS standard(s).

Operation is subject to the following two conditions:

(1) this device may not cause interference, and

(2) this device must accept any interference, including interference that may cause undesired operation of the device.

Le présent appareil est conforme aux CNR d'Industrie Canada applicables aux appareils radio exempts de licence. L'exploitation est autorisée aux deux conditions suivantes : (1) l'appareil ne doit pas produire de brouillage, et (2) l'utilisateur de l'appareil doit accepter tout brouillage radioélectrique subi, même si le brouillage est susceptible d'en compromettre le fonctionnement."

This equipment complies with Industry Canada radiation exposure limits set forth for an uncontrolled environment.

Cet équipement est conforme à l'exposition aux rayonnements Industry Canada limites établies pour un environnement non contrôlé.

Contains IC: 32279-1101102

ARIB Declaration of conformity Japanese Radio Law Compliance. This device is granted pursuant to the Japanese Radio Law. This device should not be modified (otherwise the granted designation number will become invalid)

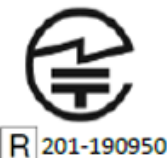

Important notice Singapore:

| Complies with  |  |  |  |
|----------------|--|--|--|
| IMDA Standards |  |  |  |
| DA107953       |  |  |  |

Important notice Hong Kong:

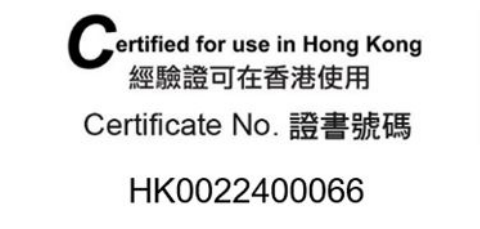

Important notice Taiwan:

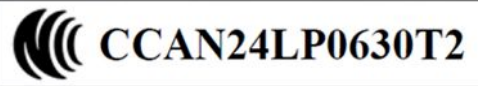

Important notice China:

CMIIT ID: 24J990GVK637

Important notice South Korea:

R-R-If5-551-051

## 11 Wyposażenie dodatkowe

Wymienione niżej części można zamawiać jako akcesoria

| SMART-Spray                                      | 551-051   |
|--------------------------------------------------|-----------|
| IFCBT-Dongle                                     | 551-060   |
| Zestaw adaptera IFCBT-Dongle do serii<br>UL      | 551-061   |
| Elastyczna końcówka rozpylająca                  | 551-064   |
| Pusty HeliCan 50 ml                              | 551-065   |
| Pusty HeliCan 405 ml                             | 551-066   |
| Pojemnik z helem HeliCan 50 ml 6 bar             | 551-067   |
| Pojemnik z helem HeliCan 405 ml 6 bar            | 551-068   |
| Pojemnik z helem HeliCan 405 ml 2,9 bar          | 551-068A  |
| Pusta walizka                                    | 551-069   |
| Stacja napełniająca pojemniki HeliCan            | 551-070   |
| Adapter napełniający do końcówki<br>rozpylającej | 551-071   |
| Flow-Check                                       | 551-072   |
| Osłona SMART-Spray                               | 551-073   |
| Ładowarka akumulatorów                           | 551-080   |
| Akumulator                                       | 551-085   |
| Akumulator z ładowarką                           | 551-081   |
| I•BOOST                                          | 551-600   |
| Końcówka rozpylająca                             | 200013575 |

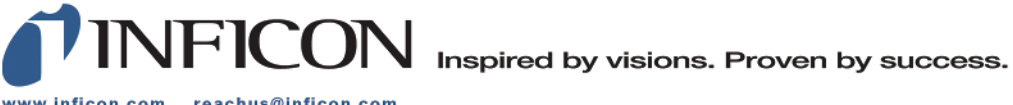

www.inficon.com reachus@inficon.com

Due to our continuing program of product improvements, specifications are subject to change without notice. The trademarks mentioned in this document are held by the companies that produce them.